# Manual

# ALMACENAMIENTO ADICIONAL PARA NUBE PÚBLICA EMPRESARIAL

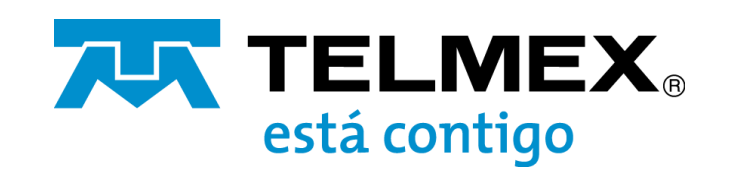

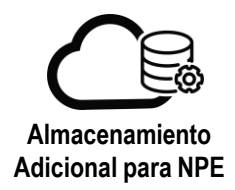

# **Objetivo:**

Dar a conocer para los servicios Almacenamiento Gold y Alto Desempeño en la "Nube Pública Empresarial", los procedimientos de:

- a. Contratación/aprovisionamiento
- b. Incremento de Capacidad
- c. Cambio de política de almacenamiento
- d. Eliminación de disco

### Procedimiento contratación/aprovisionamiento

1.- Acceda a su panel de control introduciendo sus credenciales.

| vCloud Director |  |
|-----------------|--|
| asitorg admin   |  |
| LOGIN           |  |
|                 |  |

2.- Seleccione el DCV en donde se encuentra la máquina virtual en la que se requiere el almacenamiento adicional.

| Virtual Datacenters                | 3                                              |                                                |                                               |                                |                                                |                                               |                                     |
|------------------------------------|------------------------------------------------|------------------------------------------------|-----------------------------------------------|--------------------------------|------------------------------------------------|-----------------------------------------------|-------------------------------------|
| ASITORG-Analytic<br>ASITORG, 0 put | :s<br>am-nube-stg.telmex.com                   |                                                |                                               | △ ASITORG-VDC                  | bm-nube-stg.telmex.com                         |                                               |                                     |
| Applications                       | CPU                                            | Memory                                         | Storage                                       | Applications                   | CPU                                            | Memory                                        | Storage                             |
| 0<br>vAops                         | O MHZ                                          | 0 MB                                           | O MB                                          | 2<br>vApps                     | 12 GHz                                         | 10 GB                                         | 310 GB                              |
| 0 of 0<br>Rubbing VMs              | play-an your-go<br>unimited allocation         | pay-as-you-go<br>unimitad allocation           | pey-as-you-go<br>unimited allocation          | 3 of 3<br>Running title        | pay 45 you go<br>usimbed alocation             | oky-es-ynu-go<br>unimtrd alocation            | pay-as-youngo<br>unimted allocation |
| v Appa<br>O of O<br>Rubning VMs    | O MHz<br>phy-miyourge<br>uninitiest allocation | 0 MB<br>Bity-thi-you-go<br>unimited allocation | C MB<br>sky-stryorige<br>unlimited allocation | vApps<br>3 of 3<br>Running VMs | 12 GHz<br>ony-stryourge<br>unimited allocation | 10 GB<br>sky-45 yeu-go<br>unimited allocation | 210 -<br>Dey 45-j<br>Lyninsted J    |

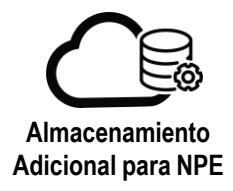

3.- Seleccione "DETAILS" en la máquina virtual a la que se le añadirá el almacenamiento adicional.

|                   | ~ | Virtual Machin                  | ies           |                                 |               |
|-------------------|---|---------------------------------|---------------|---------------------------------|---------------|
| Compute<br>vApps  | ÷ | Look in All VMs                 | ∆ ît C        |                                 |               |
| Virtual Machines  |   | Virtual Machine                 | -             | Virtual Machine                 |               |
| Affinity Rules    |   | vmwindows01                     |               | vmlinux01                       |               |
| Networking        | ~ | Microsoft Windows<br>Powered on | Server 20.    | CentOS 7 (64-bit)<br>Powered on | -             |
| Networks          |   | 0 000                           | Lease         | C ceus                          | Lease         |
| Edges             |   | 2                               | Never Expires | 2                               | Never Expires |
| Security          |   | 4096 MB                         | VMware Tools  | 2048 MB                         | VMWARE Tools  |
| Storage           | × | 🚫 Netivona                      | Snapshot      | Ø Networks                      | Snapshot      |
| Independent Disks |   | LAN                             | 020           | LAN                             | 3.0           |
|                   |   | ACTIONS~ D                      | ETAILS        | ACTIONS~ D                      | ETAILS        |

4.- En la sección "Hardware", apartado "Hard Disks" de clic en "ADD"

| arwade .                                                                                                    |               |         |                             |    |                         |                                        |               |             |   |
|----------------------------------------------------------------------------------------------------|---------------|---------|-----------------------------|----|-------------------------|----------------------------------------|---------------|-------------|---|
| Compute Policy *                                                                                                    | PG2.2vCPU-40  | BRAM WI | idows.                      |    |                         |                                        |               |             |   |
| CPU                                                                                                    |               |         |                             |    |                         |                                        |               |             |   |
| Number of virtual CPUs                                                                                                    | 2             |         |                             |    |                         | Virtual CPU hot add                    | 0             |             |   |
| ores per socket<br>xpose hardware-assisted CPU                                                                                                    | 0             |         |                             |    |                         | Number of sockets                      | 3             |             |   |
| irtualization to guest 05                                                                                                    |               |         |                             |    |                         | Removable Media                        |               |             |   |
| Memory                                                                                                    |               |         |                             |    |                         | CD/DVD drive                           | Disconnected  |             |   |
| otal Memory                                                                                                    | 40%5 MB       |         |                             |    |                         | Concernent and and and a second second |               |             |   |
| lemory hot add                                                                                                    |               |         |                             |    |                         | Floopy drive                           | Not installed |             |   |
| Hard Disks                                                                                                    |               |         |                             |    |                         |                                        |               |             |   |
|                                                                                                    |               |         |                             |    |                         |                                        |               |             |   |
| - Solaria - Solaria - Sola | Size          |         | Policy                      |    | Bus Type                |                                        | Bus Number    | Unit Number |   |
| Name<br>Disk 0                                                                                                    | sta#<br>51200 | MB      | Policy<br>VM default policy | w. | Bus Type<br>LSI Logic S | AS (SCS))                              | Bus Number    | Unit Number | ¢ |

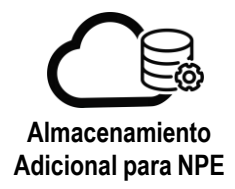

5.- Aparecerá una nueva línea con el disco añadido:

- a. Introduzca en "Size" el tamaño del disco en Mega bytes.
- b. Seleccione el tipo de almacenamiento requerido del menú desplegable "Policy".

| Policy | Tipo de Almacenamiento | Características de desempeño (IOPS)* |
|--------|------------------------|--------------------------------------|
| GOLD   | Gold                   | 1IOPS/GB                             |
| AD     | Alto Desempeño         | 0.5IOPS/GB                           |

\* Para mayor detalle de las características de almacenamiento consulte el siguiente enlace: https://telmex.com/web/empresas/almacenamiento.

- c. Seleccione el tipo y el número de bus de los menús desplegables "Bus Type" y "Bus Number".
- d. Haga clic en "Save".

|                               | Size   | Policy                            |                      | Bus Type                                                                                                    | Bus Number       | Unit Number               |     |
|-------------------------------|--------|-----------------------------------|----------------------|----------------------------------------------------------------------------------------------------|------------------|---------------------------|-----|
| o                             | 51200  | MB VM default pol                 | cy u                 | LSi Logic SAS (SCSI) 🔗                                                                                                    | 0 ~              | <u>o ~</u>                | G   |
| t                             | a      | MB AD Storage to                  | b)                   | Paravirtual (SCSI)                                                                                                    | <b>C</b>         | 0                         | ٥   |
| 2                             | 100000 | MB GOLD Storage                   | Policy               | Paravirtual (SCSI)                                                                                                    | . <u>1 v</u>     | <u>1 v</u>                | 0   |
|                               |        | AD Storage Pol<br>VM default poli | rolicy<br>cy<br>cy   |                                                                                                    |                  |                           |     |
| Non-                          | i tin  | Relay .                           |                      | - Ber Tota                                                                                                    | Returned         | i sait kembar             |     |
| Disk D                        | 1220   |                                   |                      | Construction of the second second sec |                  |                           |     |
|                               | 5'200  | WD VM default p                   | sicy                 | LS Lope \$45 (\$25) -                                                                                                    | 0                | 0                         | 0   |
| Disk.)                        | 0000   | Mil AD Storage F                  | huley -              | Perevistuel (SCS) -                                                                                                    | <u> </u>         | 0                         | 0   |
| D194.2                        | 100000 | MB GOLD Storag                    | e Palicy -           | Paravistual (SCS) -                                                                                                    | <u>(1)</u>       | <u>1</u>                  | 0   |
| ACS ACC                       |        |                                   |                      |                                                                                                    |                  |                           |     |
| Romany NOC                    | NC.    | Connected                         | Natarok Adapter Type | Month.                                                                                                    | ar wode          | W AND WAS AND WAS ADD WAS |     |
| •                             | 0      |                                   | 74004673             | LAN -                                                                                                    | Matic - P Post - | 00.50.50                  | 0 0 |
|                               |        |                                   |                      |                                                                                                    |                  |                           |     |
|                               |        |                                   |                      |                                                                                                    |                  |                           |     |
| est 05 Customan               | ion    |                                   |                      |                                                                                                    |                  |                           |     |
| vest OS Customigat<br>Inanced | b      |                                   |                      |                                                                                                    |                  |                           |     |

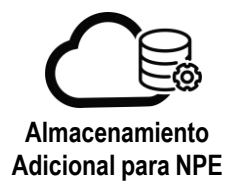

# Configuración del disco en Sistema Operativo Windows

1.- Inicie sesión en la maquina virtual con sistema operativo Windows

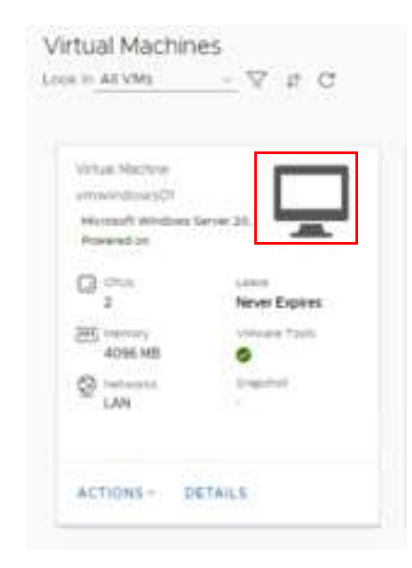

2.- En versiones Windows Server 2012 y posteriores, en la barra de tareas, haga clic con el botón derecho en el logotipo de Windows y, a continuación, elija "Disk Management".

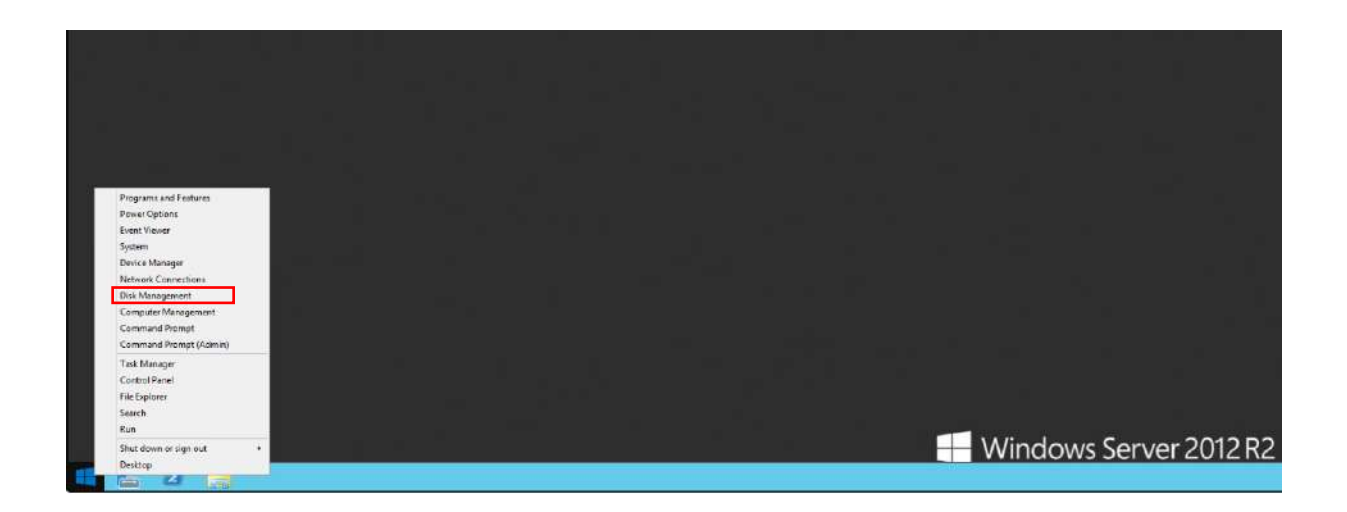

En Windows Server 2008, siga la siguiente ruta: Inicio> Herramientas administrativas>Administración de equipos>Administración de discos.

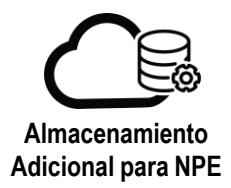

3.- Compruebe que el disco que se esta configurando aparezca en el listado de discos, y de clic derecho sobre el disco a configurar para inicializarlo

|                                            |                                                                                                    |                                                                                                    | Disk Mana                                                                                    | igement                                                                                                    |                                                                                                    |                                                                                                    |                                                                                                    |                                                                                                    |
|--------------------------------------------|----------------------------------------------------------------------------------------------------|----------------------------------------------------------------------------------------------------|----------------------------------------------------------------------------------------------|----------------------------------------------------------------------------------------------------|----------------------------------------------------------------------------------------------------|----------------------------------------------------------------------------------------------------|----------------------------------------------------------------------------------------------------|----------------------------------------------------------------------------------------------------|
| ew Help                                    |                                                                                                    |                                                                                                    |                                                                                              |                                                                                                    |                                                                                                    |                                                                                                    |                                                                                                    |                                                                                                    |
|                                            |                                                                                                    |                                                                                                    |                                                                                              |                                                                                                    |                                                                                                    |                                                                                                    |                                                                                                    |                                                                                                    |
| Layout Type<br>Simple Basic                | File System<br>NTFS                                                                                                    | Status<br>Healthy (B                                                                                                    | Capacity<br>49.65 GB                                                                         | Erree Spa<br>39.09 GB                                                                                        | 79 %                                                                                                    | T                                                                                                    |                                                                                                    |                                                                                                    |
| i Simple Basic                             | NTES                                                                                                    | Healthy (S.,                                                                                                    | 350 MB                                                                                       | 63 MB                                                                                                    | 18 %                                                                                                    |                                                                                                    |                                                                                                    |                                                                                                    |
| Curtam Reconved                            |                                                                                                    | L re                                                                                                    |                                                                                              |                                                                                                    |                                                                                                    |                                                                                                    |                                                                                                    |                                                                                                    |
| 350 MB NTFS<br>Healthy (System, Δctive, Pr | nmary Partition]                                                                                                    | 49.6<br>Hea                                                                                                    | i6 GB NTES<br>ithy (Boot, Page                                                               | e File, Crach Du                                                                                             | mp, Prenary I                                                                                                    | Partition)                                                                                                    |                                                                                                    |                                                                                                    |
| Offline<br>Detach VHD                      |                                                                                                    |                                                                                                    |                                                                                              |                                                                                                    |                                                                                                    |                                                                                                    |                                                                                                    |                                                                                                    |
| Properties<br>Help                         |                                                                                                    |                                                                                                    |                                                                                              |                                                                                                    |                                                                                                    |                                                                                                    |                                                                                                    |                                                                                                    |
| 97.65 GB<br>Unellocated                    |                                                                                                    |                                                                                                    |                                                                                              |                                                                                                    |                                                                                                    |                                                                                                    |                                                                                                    |                                                                                                    |
|                                            | System Reserved     System Reserved     System Reserved     Some Basic     System Reserved     Some Basic     System Reserved     Some Basic     System Reserved     Some Basic     System Reserved     Some Basic     System Reserved     System Reserved     System | Sor Telp<br>Time Type File System<br>Simple Basic NTFS<br>Simple Basic NTFS<br>Simple Basic NTFS<br>System Reserved<br>Sol MB NTFS<br>Healthy (System, Δctive, Permary Partition)<br>Initialize Disk<br>Offline<br>Detach VHD<br>Propetties | System Reserved System Reserved System Reserved System Reserved Offline Deach VHD Properties | Sor Picip       Tagout     Type       File System     Statue       Simple     Basic       NTFS     Heably (G | Sor Field     Sor Field     Soro Field     Soro Field     Status     Status     Sta | Diff       Tope       Pite System       Statue       Capacity       Pres Syst., %: Pres         Simple       Basic       NTFS       Heathy (B., 4365 GB       50:00 GB       79 %         Simple       Basic       NTFS       Heathy (B., 4365 GB       50:30 GB       100 %         Simple       Basic       NTFS       Heathy (B., 4365 GB       50:30 GB       100 %         Simple       Basic       NTFS       Heathy (S., 350 MB       63:MB       100 %         System Reserved       350 MB MTFS       Heathy (S., 350 MB       63:MB       18 %         System Reserved       36:06 B MTFS       Heathy (Boor, Page File, Clash Dump, Primary)         Initiative Disk       Offline       Deach VHD       Properties | System Reserved<br>System Reserved<br>Solve Disk     RCd<br>40.65 GB     25.07 GB     73 %       System Reserved<br>Solve Disk     NTFS     Healthy (SL-<br>40.65 GB     35.07 GB     73 %       System Reserved<br>Solve Disk     NTFS     Healthy (SL-<br>40.65 GB MTFS)     18 %       System Reserved<br>Solve Disk     RCd<br>40.65 GB MTFS     40.65 GB MTFS<br>Healthy (System, Active, Primary Partition) | Dist       Fries         Tayout       Type         Simple       Basic         NTFS       Heakhy (Ds. 40.66.08         Simple       Basic         Basic       NTFS         Heakhy (Ds. 40.66.08       26.09.08         Simple       Basic         Basic       NTFS         Heakhy (S. 30.08.08       26.37.08         Simple       Basic         NTFS       Heakhy (S. 30.08.08         Simple       Basic         NTFS       Heakhy (S. 30.08.08         Add GB MIFS       Heakhy (S. 30.08.08         Heakhy (System, Active, Premary Partition)       42.65.08.0175         Heakhy (System, Active, Premary Partition)       Heakhy (Bost, Page File, Crath Dump, Primary Partition)         Interact WHD       Properties |

4.- Seleccione el tipo de partición (GPT o MBR)\* y de clic en "OK"

| (+ +) 📰 🚺                                        |                                                                                        |                               |                |
|--------------------------------------------------|----------------------------------------------------------------------------------------|-------------------------------|----------------|
| Volume                                           | Initialize Disk                                                                        | Free Spa                      | %              |
| ■ (C:)<br>■ New Volume (E:<br>■ System Reserver) | You must initialize a disk before Logical Disk Manager can access it.<br>Select disks: | 39.09 GB<br>58.37 GB<br>63 MB | 79<br>10<br>18 |
| Carlosk 0<br>Basic<br>50.00 GB<br>Online         | Use the following partition style for the selected disks:                              | Partition                     | > < =          |
| © Disk 1<br>Basic<br>■ Unallocated ■ P           | New Volume (F-)                                                                        |                               | v              |

6

\*GPT permite volúmenes que superan los 2TB MBR es mas antiguo y es comúnmente usado por equipos de 32 bits

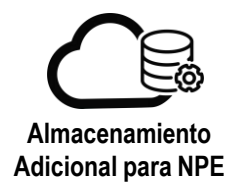

5.- Haga clic con el botón derecho en el espacio sin asignar de la unidad y, a continuación, seleccione "New Simple Volume".

| F                                                                                                    |                                                                          |                      |             |            | Disk Manage | ement                                                |                                                                         |   |
|----------------------------------------------------------------------------------------------------|--------------------------------------------------------------------------|----------------------|-------------|------------|-------------|------------------------------------------------------|-------------------------------------------------------------------------|---|
| File Action V                                                                                                    | iew Help                                                                 |                      |             |            |             | 1000540040                                           |                                                                         |   |
| = =\$ == []                                                                                                    | E 2 6                                                                    | 1¢                   |             |            |             |                                                      |                                                                         |   |
| /olume                                                                                                    | Lavour                                                                   | Type                 | File System | Status     | Capacity    | Free Spa                                             | % Free                                                                  |   |
| ⇒ (C)                                                                                                    | Simple                                                                   | Basic                | NTES        | Healthy (B | 49.66 GB    | 39.09 GB                                             | 79 %                                                                    |   |
| i≆ New Volume (E                                                                                                    | a) Simple                                                                | Basic                | NTES        | Healthy (P | 58.47 GB    | 58.37 GB                                             | 100 %                                                                   |   |
| - giorneuro                                                                                                    | o ompe                                                                   |                      |             |            | 550 110     |                                                      |                                                                         |   |
|                                                                                                    |                                                                          |                      |             |            |             |                                                      |                                                                         |   |
| Disk 1<br>Basic                                                                                                    | New Volume                                                               | (E-)                 |             |            |             |                                                      |                                                                         | - |
| Disk 1<br>Basic<br>58.47 GB<br>Gnline                                                                                                    | New Volume<br>58,47 GB NTPS<br>Healthy (Prima                            | (E)<br>ry Partition) |             |            |             |                                                      |                                                                         |   |
| Disk 1 Bosic S8.47 GB Gnline Disk 2 Basic 97.53 GB Cnline                                                                                                    | New Volume<br>58.47 GB NTPS<br>Healthy (Prima<br>97.53 GB<br>Unallocated | (E)<br>ry Partition) |             |            |             |                                                      |                                                                         |   |
| Disk 1 Bosic S8.47 GB Gnline  Disk 2 Basic S7.53 GB Online                                                                                                    | New Volume<br>58.47 GB NTFS<br>Healthy (Prima<br>97.53 GB<br>Unallocated | (E)<br>ny Partition) |             |            |             | New Sin                                              | sple Volume                                                             |   |
| Disk 1 Basic S8.47 GB Gnfine Disk 2 Basic S7.53 GB Gnfine Gran Basic Gnfine Gran Basic Gnfine Gran Ba | New Volume<br>58.47 GB NTPS<br>Healthy (Prima<br>97.53 GB<br>Unallocated | (E)<br>ry Partition) |             |            |             | New Sin<br>Plew Spi                                  | sple Volume                                                             |   |
| Disk 1 Basic Sa47 GB Gnline Disk 2 Basic Online Colored Colored Color | New Volume<br>56.47 GB NTPS<br>Healthy (Prima<br>97.53 GB<br>Unallocated | (E)<br>ry Partition) |             |            |             | New Sin<br>New Spi<br>New Spi                        | infe Volume<br>med Volume<br>ped Volume                                 |   |
| Comparison  Comparison  Compa | New Yolume<br>56.47 GB NTFS<br>Healthy (Prima<br>97.53 GB<br>Unallocated | (E)<br>ry Partition) |             |            |             | New Sin<br>New Spi<br>New Str<br>New Str<br>New 21   | ngle Volume<br>nneel Volume<br>jeel Volume<br>nored Volume<br>Di folume |   |
| Contraction  Contraction  Cont | New Volume<br>58.47 GB NTPS<br>Healthy (Prima<br>97.53 GB<br>Unallocated | (E)<br>ny Partition) |             |            |             | New Sin<br>Flew Spi<br>New Str<br>New Mi<br>New Mi   | igite Valume<br>nored Velume<br>roxed Velume<br>To Volume               |   |
| Disk 1 Basic S3.47 GB Critine  Disk 2 Basic S7.53 GB Critine  Contine  CDD (D2) No Media                                                                                                    | New Volume<br>58.47 GB NTPS<br>Healthy (Prima<br>97.53 GB<br>Unaliccated | (E)<br>ny Partition) |             |            |             | New Sin<br>Piew Spi<br>New Str<br>New IA<br>Properti | sple Volume<br>prodet Volume<br>ped Volume<br>D-5 Volume<br>E5          |   |

6.- Se mostrará una pantalla para la creación del nuevo volumen, de clic en "Next"

| Action View                            | Help   |                                                                    |                                                                                  |                                            |                      |            |        |  |   |
|----------------------------------------|--------|--------------------------------------------------------------------|----------------------------------------------------------------------------------|--------------------------------------------|----------------------|------------|--------|--|---|
| ······································ |        | 8                                                                  |                                                                                  |                                            |                      |            |        |  |   |
| ume                                    | Layout | Туре                                                               | File System                                                                      | Status                                     | Capacity             | Free Spa., | % Free |  | _ |
|                                        | N      | ew simple                                                          | volume wiza                                                                      | ira                                        | -                    | 58.37 GB   | 100 %  |  |   |
|                                        |        | Welcom<br>Volume<br>This wizerd h<br>A simple volu<br>To continue, | e to the Ne<br>Wizard<br>else you create a a<br>ma can only be on<br>click Next. | ew Simpl<br>mple volume o<br>o angle disk. | <b>e</b><br>m a dak. | 63 MB      | 18 %   |  |   |
|                                        |        |                                                                    |                                                                                  |                                            |                      |            |        |  |   |
|                                        |        |                                                                    | - Badk                                                                           | Next >                                     | Cancel               |            |        |  |   |
| Media                                  |        |                                                                    |                                                                                  |                                            |                      |            |        |  |   |
|                                        |        |                                                                    |                                                                                  |                                            |                      |            |        |  |   |

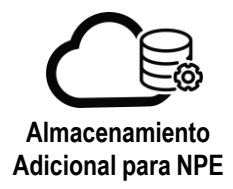

7.- Especifique el tamaño del volumen, el valor predeterminado muestra toda la capacidad del disco, de clic en "Next"

|            | 🖬 🖬 🖬 🖬                                       | l                          |            |                      |               |                       |
|------------|-----------------------------------------------|----------------------------|------------|----------------------|---------------|-----------------------|
| ime        | Layout                                        | Type File System           | Status Ca  | Free Spa             | % Free        |                       |
|            | Nev                                           | v Simple Volume Wize       | ard        | 39.09 GE<br>58.37 GE | 79 %<br>100 % |                       |
| Speci<br>O | fy Volume Size<br>notse a volume size that is | between the maximum and mi | imum sizes | 63 MB                | 18 %          |                       |
| N          | sximum disk space in MB:                      | 99870                      |            | _                    |               |                       |
| Ni         | ninun dak apace in MB:                        | 8                          |            |                      |               |                       |
| S          | nple volume size in MB:                       | 99870                      |            |                      |               |                       |
|            |                                               |                            |            |                      |               |                       |
|            |                                               |                            |            |                      |               |                       |
|            |                                               |                            |            |                      |               |                       |
|            |                                               |                            |            |                      |               |                       |
|            |                                               | < Back                     | Next >     | Cancel               |               | ********************* |
|            |                                               |                            |            |                      |               |                       |
|            |                                               |                            |            |                      |               |                       |
| Media      |                                               |                            |            |                      |               |                       |
| Media      |                                               |                            |            |                      |               |                       |
| Media      |                                               |                            |            |                      |               |                       |

8.- Especifique la letra de la unidad que desee asignar al volumen y, a continuación, seleccione "Next".

|                         |                                       | 鞣                    |                        |                   |          |                                                                                                    |               |  |
|-------------------------|---------------------------------------|----------------------|------------------------|-------------------|----------|----------------------------------------------------------------------------------------------------|---------------|--|
| me                      | Layout                                | Туре                 | File System            | Status            | Capacity | Free Spa                                                                                                    | % Free        |  |
|                         | N                                     | ew Simple            | Volume Wiza            | hid               | ×        | 39.09 GB<br>58.37 GB                                                                                                    | 79 %<br>100 % |  |
| Assign Driv<br>For easi | ve Letter or Pat<br>eraccess. you car | h<br>1 assign a driv | e letter or drive path | n to your partite | an.      | 63 MB                                                                                                    | 18 %          |  |
| ) Aseç                  | an the following dr                   | ve letter:           | F                      | Ŷ                 |          |                                                                                                    |               |  |
| O Mour                  | nt in the following o                 | ampty NTFS fo        | alder:                 | c                 |          |                                                                                                    |               |  |
| () Do n                 | ot assign a drive le                  | tier or drive pa     | ath                    |                   |          |                                                                                                    |               |  |
|                         |                                       |                      |                        |                   |          |                                                                                                    |               |  |
|                         |                                       |                      |                        |                   |          |                                                                                                    |               |  |
|                         |                                       |                      |                        |                   |          | Contraction of the local division of the local division of the loc |               |  |
|                         |                                       |                      | < Beck                 | Next >            | Cancel   |                                                                                                    |               |  |
| Martin                  |                                       |                      | < Back                 | Next >            | Cancel   |                                                                                                    |               |  |
| Media                   |                                       |                      | < Back                 | Next >            | Cancel   |                                                                                                    |               |  |
| Media                   |                                       |                      | < Back                 | Next>             | Cancel   |                                                                                                    |               |  |

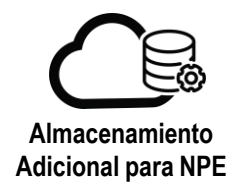

9.- Especifique el sistema de archivos a usar (p.e., NTFS), seleccione "Next" y a continuación "Finish".

|         | are area      |                                    |                             |                 | Disk Manag     | ement    |       | . <u>1774</u> | <b>-</b> 1 |
|---------|---------------|------------------------------------|-----------------------------|-----------------|----------------|----------|-------|---------------|------------|
| ie Ac   | tion View     | Help                               |                             |                 |                |          |       |               |            |
| 1.14    | mai m m       |                                    |                             | 1               | 1              |          | 1     |               |            |
| lume    |               | Layout                             | Simple Volume Wit           | Status          | Capacity       | 39.09 GB | 79 %  |               |            |
| -       |               | IVEW                               | Soupre volume vitz          | anu             |                | 58.37 GB | 100 % |               |            |
| h       | To store data | <b>n</b><br>a on this partition, y | ou must format it first.    |                 |                | 03 M/B   | 10.76 |               |            |
| -       |               |                                    |                             | 1               |                | -        |       |               |            |
|         | Choose whet   | ther you want to fo                | mat the volume, and F to. 1 | vhat settings y | ou want to use |          |       |               |            |
|         | O Do na       | t formet this volume               | •                           |                 |                |          |       |               |            |
|         | Formation     | t this volume with t               | he following settings:      |                 |                |          |       |               | 1          |
|         | File          | system                             | NTF5                        | *               |                |          |       |               |            |
|         | Alls          | cator uni size:                    | Default                     | ~               |                |          |       |               |            |
|         | Vol           | une label:                         | New Volume                  |                 |                |          |       |               |            |
|         | V             | Perform a quick for                | met                         |                 |                |          |       | ****          |            |
|         |               | Enable file and fold               | fer compression             |                 |                |          |       |               |            |
|         |               |                                    |                             |                 |                |          |       |               |            |
|         |               |                                    | c Bash                      | Next 3          | Cancel         |          |       |               |            |
|         |               |                                    | ( bush                      | 1929            | Carton         |          |       |               |            |
| la Madi |               |                                    |                             |                 |                |          |       |               |            |
|         |               |                                    |                             |                 |                |          |       |               |            |
|         |               |                                    |                             |                 |                |          |       |               |            |
|         |               |                                    |                             |                 |                |          |       |               |            |
|         |               |                                    |                             |                 |                |          |       |               |            |
|         |               | 11111111111                        |                             |                 |                |          |       |               |            |

| • 🔿 📅 🛙   |        | 8                                                                                                    |                                                                                                    |                                   |                           |          |        |  |  |
|-----------|--------|----------------------------------------------------------------------------------------------------|----------------------------------------------------------------------------------------------------|-----------------------------------|---------------------------|----------|--------|--|--|
| olume     | Layout | Туре                                                                                                    | File System                                                                                                    | Status                            | Capacity                  | Free Spa | % Free |  |  |
|           | N      | ew Simple                                                                                                    | Volume Wiza                                                                                                    | rd                                | ×                         | 39.09 GB | 79 %   |  |  |
|           |        | Completi<br>Volume V<br>You have succ<br>Wizard.<br>You salected if<br>Volume type :<br>Disk solected:<br>Volume size.<br>Drive letter or<br>File system. Vi<br>Alocation un<br>Volume label:<br><i>Cuck fremst</i> .<br>To close this w | ing the Ner<br>Wizard<br>Seafully completed<br>be following setting<br>Simple Volume<br>Delc 2<br>SIGFO NB<br>path F<br>TS<br>SIZE Default<br>New Volume<br>Yes<br>izard, click Finich | w Simple<br>d the New Sing<br>gs: | 2<br>pie Volume<br>E<br>V | 63 MB    | 125    |  |  |
| ) Media   |        |                                                                                                    | < Bach                                                                                                    | Finish                            | Cancel                    |          |        |  |  |
| lic Media |        |                                                                                                    |                                                                                                    |                                   |                           |          |        |  |  |

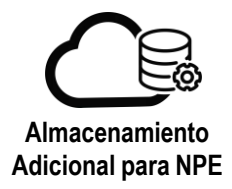

10.- En la ventana de "Disk Management" aparecerá la unidad con el tipo de formato y la letra que se especificó para su uso.

| 31                          |                                                 |                       |             |             | Disk Manag | gement   |        |    |   |    | × |
|-----------------------------|-------------------------------------------------|-----------------------|-------------|-------------|------------|----------|--------|----|---|----|---|
| File Action Vi              | ew Help                                         |                       |             |             |            |          |        |    |   |    |   |
| (* • • 🗊 🖬                  | II 🖸 🗃 🛛                                        | 8                     |             |             |            |          |        |    |   |    |   |
| Volume                      | Layout                                          | Type                  | File System | Status      | Capacity   | Free Spa | % Free |    |   |    |   |
| 🖙 (C:)                      | Simple                                          | Basic                 | NTFS        | Healthy (B  | 49.66 GB   | 39.09 GB | 79 %   | 12 |   |    |   |
| Rew Volume (F:              | ) Simple                                        | Basic                 | NTES        | Healthy (P. | 58.47 GB   | 58.37 GB | 100.%  | _  |   |    |   |
| New Volume (F:              | ) Simple                                        | Basic                 | NTFS        | Healthy (P  | 97.53 GB   | 97,42 GB | 100 %  |    |   |    |   |
| System Reserver             | d Simple                                        | Basic                 | NTFS        | Healthy (S  | 350 MB     | 63 MB    | 18 %   |    |   |    |   |
|                             |                                                 |                       |             |             |            |          |        |    |   | -1 |   |
| Basic<br>58.47 GB<br>Online | New Volume (<br>58.47 GB NTFS<br>Healthy (Prima | (E:)<br>ry Partition) |             |             |            |          |        |    |   |    |   |
| (Timus a                    |                                                 |                       |             |             |            |          |        |    |   |    |   |
| Basic<br>97,53 GB<br>Online | New Volume (<br>97.53 GB NTFS<br>Healthy (Prima | (F:)<br>ry Partition) |             |             |            |          |        |    |   |    |   |
| CD-ROM 0<br>DVD (D:)        |                                                 |                       |             |             |            |          |        |    |   |    | = |
| No Media                    |                                                 |                       |             |             |            |          |        |    |   |    |   |
|                             |                                                 |                       |             |             |            |          |        |    |   |    | _ |
|                             |                                                 |                       |             |             |            |          |        |    |   |    | ~ |
| Unallocated                 | Primary partition                               | 1                     |             |             |            |          |        |    | 1 |    |   |
|                             |                                                 |                       |             |             |            |          |        |    |   |    |   |

11.- De igual manera, puede consultar las características el nuevo volumen desde: "This PC", dando clic derecho sobre el nuevo volumen,

| Manage                                                                                     |                                                                                                    |                                                                                                    |                                                                                                    |                                                                                                    |                                                                                                    |                                                                                                    |                                                                                                    |
|--------------------------------------------------------------------------------------------|----------------------------------------------------------------------------------------------------|----------------------------------------------------------------------------------------------------|----------------------------------------------------------------------------------------------------|----------------------------------------------------------------------------------------------------|----------------------------------------------------------------------------------------------------|----------------------------------------------------------------------------------------------------|----------------------------------------------------------------------------------------------------|
| e .                                                                                        |                                                                                                    |                                                                                                    |                                                                                                    |                                                                                                    |                                                                                                    |                                                                                                    | ~ O                                                                                                    |
| *                                                                                          |                                                                                                    |                                                                                                    |                                                                                                    |                                                                                                    | ~ ¢                                                                                                    | Search This PC                                                                                                    | P,                                                                                                    |
| Folders (6)<br>Desktop                                                                     | E                                                                                                    | Documents                                                                                                    | Ja                                                                                                    | Downloads                                                                                                    |                                                                                                    |                                                                                                    |                                                                                                    |
| New Vo                                                                                     | lume (F:) Propert                                                                                                    | de Outorie                                                                                                    | M                                                                                                    | 'uiden:                                                                                                    |                                                                                                    |                                                                                                    |                                                                                                    |
| Devis General Tools<br>Tipe: Local Date<br>He switch: hTFS<br>User space: N<br>Capacity: N | Hardware Sha<br>116,154,362 bytes<br>06,505,125,655 bytes<br>04,721,281,124 bytes<br>Drive F,                                                                                                    | 110 MB<br>57.4 GB<br>57.5 GB                                                                                                    | Ŷ                                                                                                    | New Volume (E)<br>53.3 GB free of 38.4 GB                                                                                                    |                                                                                                    |                                                                                                    |                                                                                                    |
| Compress this drive to<br>Now files on this drive<br>No proportice                         | save discepace<br>to have contents inde                                                                                                    | xed in addition to                                                                                                    |                                                                                                    |                                                                                                    |                                                                                                    |                                                                                                    | E E                                                                                                    |
|                                                                                            | Olders (6)<br>Desitop<br>Desitop<br>Desitop<br>Device<br>Sentere<br>Tool<br>Tipe: Local Data<br>Resultant Tipe:<br>Local Data<br>Resultant TitS<br>Desitopace: It<br>Capacity: It<br>Capacity: It<br>Desitopace: It<br>Capacity: It<br>Desitopace: It<br>Capacity: It | olders (6)<br>Desktep<br>New Volume (Fr) Proper<br>Senes Toob Hardware So<br>Senes Toob Hardware So<br>Senes Toob Laders<br>(Senes Toob Hardware So<br>Senes Toob Hardware So<br>Senes Toob Ha | Colders (6)<br>Desktop<br>Desktop<br>Desktop<br>New Volume (Fr) Properties<br>Provide Provide Vestors<br>Provide Provide Vestors<br>Provide Provide Provide Vestors<br>Provide Provide Provide Vestors<br>Provide Provide Provide Vestors<br>Provide Provide Provide Provide Vestors<br>Provide Provide Pro | Desktep       Decuments         New Volume (F:) Properties       Image: Control of the second second s | Colders (6)<br>Desitep Decuments<br>New Volume (F:) Properties<br>Statuto Cates<br>Server<br>Statuto Cates<br>Server<br>Statuto Cates<br>Server<br>Statuto Cates<br>Server<br>Statuto Cates<br>Statuto<br>Server<br>Statuto<br>Cates<br>Statuto<br>Statuto<br>Statuto<br>Cates<br>Statuto<br>Statuto<br>Sta | Desitep       Decuments       Downloads         New Volume (F) Properties       Video:         Station: Date:       Total       Total         Station:       Total       Total       Total         Verv       Verview       Station:       Verview:         Total:       Total:       Verview:       Verview:         Verview:       Total:       Verview:       Verview:         Verview:       Total:       Verview:       Verview:         Verview:       Total:       Verview:       Verview:         Verview:       Total:       Verview:       Verview:         Verview:       Total:       Verview:       Verview:         Verview:       Total:       Verview:       Verview:         Verview:       Total:       Verview:       Verview:         Verview:       Total:       Verview:       Verview:         Diver Fr.       Diver Fr.       Verview:       Verview:         Verview:       New fails on this diver to save diver on soddior to saloed in coddion to saloed in coddion to saloed in c | Posktop       Decuments       Deventoedts         New Volume (Fr) Properties       Value         Station Captis       Total         Performed to the former of the properties       Value         Deventoedt       Deventoedt         Performed to the former of the properties       Value         Performed to the properties       Value         Performed to the properties       Value         Deventoedt       Performed to the properties         Deventoedt       Deventoedt         Deventoedt       Performed to the properties         Deventoedt       Deventoedt         Deventoedt       Deventoedt         Deventoedt |

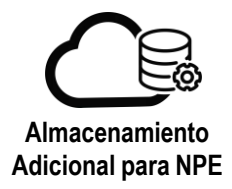

# Configuración del disco en Sistema Operativo Linux

1.- Inicie sesión en la maquina virtual con sistema operativo Linux. Como ejemplo en las siguientes pantallas se utiliza el disco /dev/sdb la partición /dev/sdb1 y el punto de montaje /data.

| Virtual Machine                 |                        |
|---------------------------------|------------------------|
| pg7Test                         |                        |
| CentOS 6 (64-bit)<br>Powered on |                        |
| 0 CPUs<br>1                     | Lease<br>Never Expires |
| Memory<br>1024 MB               | VMware Tools           |
| Q Networks                      | Snapshot.              |

2.- En la consola introduzca el comando "fdisk -l" para verificar que este presentado el disco a nivel sistema operativo (En el ejemplo: /dev/sdb)

| <pre>[root@pg7Test ~]# _</pre>                                                                                                    |  |
|----------------------------------------------------------------------------------------------------|--|
| Disk /dev/sdb: 107.4 GB, 107374182400 bytes<br>255 heads, 63 sectors/track, 13054 cylinders<br>Units = cylinders of 16065 * 512 = 8225280 bytes<br>Sector size (logical/physical): 512 bytes / 512 bytes<br>I/O size (minimum/optimal): 512 bytes / 512 bytes<br>Disk identifier: 0x00000000                       |  |
| Disk /dev/mapper/vg_tmpcentos6-lv_swap: 4227 MB, 4227858432 bytes<br>255 heads, 63 sectors/track, 514 cylinders<br>Units = cylinders of 16065 * 512 = 8225280 bytes<br>Sector size (logical/physical): 512 bytes / 512 bytes<br>I/O size (minimum/optimal): 512 bytes / 512 bytes<br>Disk identifier: 0x00000000   |  |
| Disk /dev/mapper/vg_tmpcentos6-lv_root: 48.9 GB, 48930750464 bytes<br>255 heads, 63 sectors/track, 5948 cylinders<br>Units = cylinders of 16065 * 512 = 8225200 bytes<br>Sector size (logical/physical): 512 bytes / 512 bytes<br>1/0 size (minimum/optimal): 512 bytes / 512 bytes<br>Disk identifier: 0x00000000 |  |
|                                                                                                    |  |

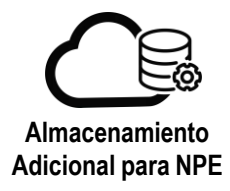

3.- Una vez identificado el disco particiónelo con el comando "fdisk" indicando el nombre del nuevo disco, (En el ejemplo fdisk /dev/sdb).

| Iroot@pg7Test ~]# fdisk /dev/sdb                                                                                                    |
|----------------------------------------------------------------------------------------------------|
| Device contains neither a valid DUS partition table, nor Sun, SGI or OSF disklab                                                                              |
| el                                                                                                    |
| Building a new DOS disklabel with disk identifier 0x5b7bc028.                                                                                                 |
| Changes will remain in memory only, until you decide to write them.                                                                                           |
| Alter that, of course, the previous content won't be recoverable.                                                                                             |
| Warning: invalid flag 0×0000 of partition table 4 will be corrected by w(rite)                                                                                |
| WARNING: DOS-compatible mode is deprecated. It's strongly recommended to switch off the mode (command 'c') and change display units to sectors (command 'u'). |
| Command (m for help): _                                                                                                    |

4.- Introduzca "n" para crear partición, seguido de "p" para especificar que será una partición primaria. Establezca el número de partición en "1" y conserve los valores default de fisrt and last cylinder.

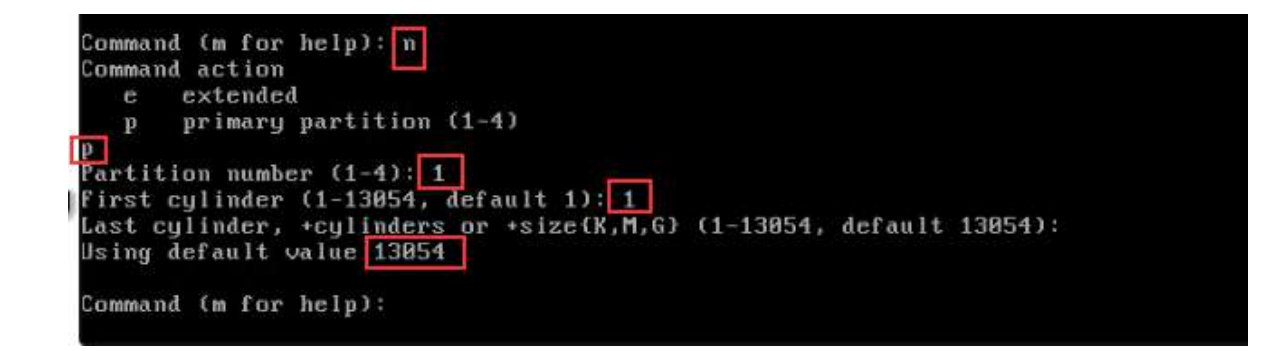

5.- Introduzca "w" para guardar los cambios.

```
Command (m for help): w
The partition table has been altered!
Calling ioctl() to re-read partition table.
sd 2:0:1:0: [sdb] Assuming drive cache: write through
Syncing disks.
[root0pg7Test ~]#__
```

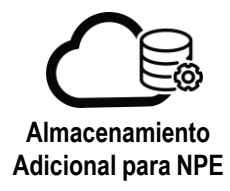

6.- Verifique e identifique la nueva partición creada (En el ejemplo /dev/sdb1)

| Dick deutedh: 10             | 7 4 CR 1073          | 74192400 1  | utee         |    |        |  |
|------------------------------|----------------------|-------------|--------------|----|--------|--|
| DISK VACANSAD: 10            | г.т <b>ав</b> , 10га | 001102100 0 | yıcs         |    |        |  |
| 255 heads, 63 sect           | tors∕track,          | 13054 cyli  | nders        |    |        |  |
| Units = cylinders            | of 16065 *           | 512 = 8225  | 280 bytes    |    |        |  |
| Sector size (logic           | cal/physical         | ): 512 byt  | es ∕ 512 byt | es |        |  |
| I/O size (minimum/           | ∕optimal): 5         | 12 bytes /  | 512 bytes    |    |        |  |
| Disk identifier: 0           | 0x5b7bc028           |             |              |    |        |  |
|                              |                      |             |              |    |        |  |
| Device Boot                  | Start                | End         | Blocks       | Id | System |  |
| /dev/sdb1                    | 1                    | 13054       | 104856223+   | 83 | Linux  |  |
| <pre>[root0pg7Test ~]#</pre> |                      |             |              |    |        |  |

7.-Formatee la partición tipo ext4. En el ejemplo: "*mkfs.ext4 /d<mark>ev/sdb1*", d</mark>onde "dev/sdb1" corresponde a la partición sin formato en cuestión.

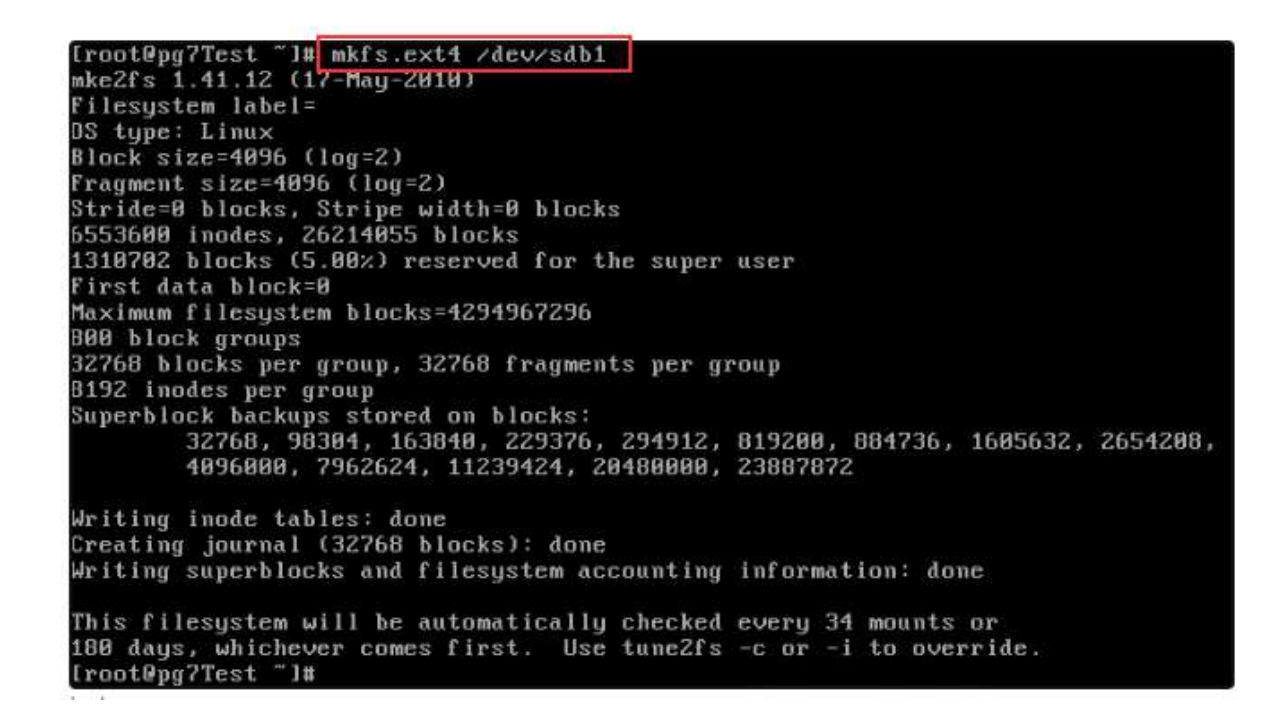

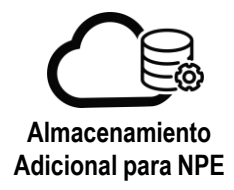

8.- Cree un nuevo directorio para montar la partición, introduciendo el comendo "mkdir / (Nombre del nuevo directorio)", en el ejemplo se muestra la creación de un directorio con nombre "data"

#### [root@pg7Test ~]# mkdir /data

9.- Utilice el comando "*mount*" indicando la partición y la ruta donde se montará el recurso. En el ejemplo el recurso se montará en: mount /dev/sdb1 /data.

#### [root@pg7Test ~]# mount /dev/sdb1 /data

10.- Valide con el comando "df -h" que ya este montada la partición en el directorio requerido.

| Filesystem      | Size         | Used  | Avail | Usez. | Mounted  |
|-----------------|--------------|-------|-------|-------|----------|
| /dev/mapper/vg_ | tmpcentos6-1 | v_roo | t     |       |          |
|                 | 456          | 840M  | 426   | Z%.   | 1        |
| tmpfs           | 498M         | 0     | 498M  | 8%    | /dev/shm |
| /dev/sda1       | 477M         | 28M   | 424M  | 7%    | /boot_   |
| /dev/sdb1       | . 996        | 60M   | 94G   | 1%    | /data    |

11.- Para hacer permanente el punto de montaje incluso al reiniciar la VM consulte el archivo /etc/mtab y busque la entrada que corresponda al punto de montaje

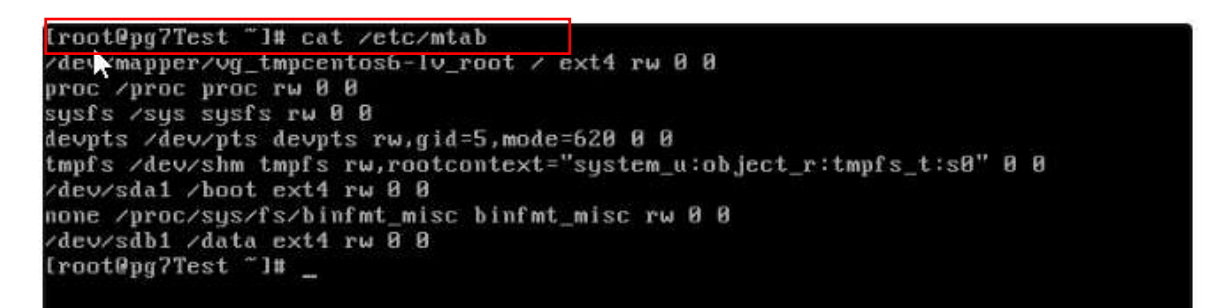

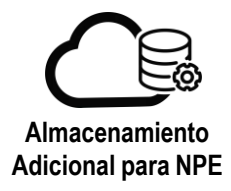

12.- Replique en el archivo /etc/fstab editándolo con el editor preferido (por ejemplo vi /etc/fstab)

| #                         |                        |         | VIGCON IOL | more  | inf | ò      |
|---------------------------|------------------------|---------|------------|-------|-----|--------|
| /dev/mapper/vg_tmp<br>1 1 | centos6-lv_root /      |         | ext4       | defau | lts | 5      |
| UUID=dbbacbd3-4ef6        | -4546-9c21-d515aff3efe | d ∕boot |            | ext4  |     | defaul |
| ts 12                     |                        |         |            |       |     |        |
| /dev/mapper/vg_tmp<br>0 0 | centos6-l∨_swap swap   |         | swap       | defau | lts |        |
| tmpfs                     | /dev/shm               | tmpfs   | defaults   |       | 0   | 8      |
| devpts                    | /dev/pts               | devpts  | gid=5,mod  | e=620 | 0   | 0      |
| sysfs                     | /sys                   | sysfs   | defaults   |       | 0   | 0      |
| proc                      | /proc                  | proc    | defaults   |       | Й   | R      |
| /dev/sdb1                 | /data                  | ext4    | rw         |       | 0   | 0      |

13.- Si utiliza el comando "vi" para guardar basta con teclear "ESC" seguido de ":qw!" ENTER.

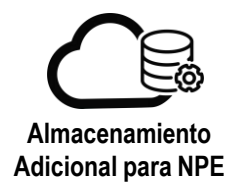

# Procedimiento incremento de capacidad

1.- En la máquina virtual sobre la que desea incrementar la capacidad del disco, seleccione "DETAILS". Los decrementos de capacidad no están permitidos.

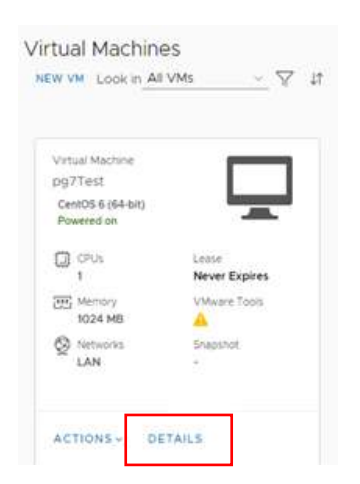

- 2.- En la sección "Hardware", apartado "Hard Disks"
  - a. Identifique el disco a modificar
  - b. Cambie el valor deseado en MB en la columna "Size"
  - c. De clic en "SAVE"

| 14                            | Size          |    | Policy                                           |            | Bus Type                                            | Bus Number  | Unit Number  |         |
|-------------------------------|---------------|----|--------------------------------------------------|------------|-----------------------------------------------------|-------------|--------------|---------|
| k 0                           | 51200         | MB | VM default policy                                | <u>9</u>   | LSI Logic SAS (SCSI) ~                              | 0           | 0 ~          | ۵       |
| sk1 (a)                       | 4096          | MB | AD Storage Policy                                | ×.         | Paravirtual (SCSI) 🤟                                | <u>1 – </u> | 0 -          | <b></b> |
| ux 2                          | 6128          | MB | GOLD Storage Policy                              | v.         | Paravirtual (SCSI) ~                                | 1           | 1 -          | ŵ       |
|                               |               |    |                                                  |            |                                                     |             |              |         |
| d Disks                       |               |    |                                                  |            |                                                     |             |              |         |
| d Disks                       | Size .        |    | Policy                                           |            | Bus Type                                            | Bus Number  | Unit Rumber  |         |
| d Disks                       | 5i2+          | МВ | Policy<br>VM default policy                      | <u></u>    | Bus Type<br>LSi Logic SAS (SCS) ~~                  | But Stamber | turit Number | n a     |
| d Disks<br>me<br>sk 0<br>sk 1 | 51200<br>4596 | мв | Policy<br>VM default policy<br>AD Storage Policy | <u>×</u> , | Bus Type<br>LS Logic SAS (SCS)<br>Paravirtual (SCS) | But Number  | Unit Aumbar  | ۵<br>۵  |

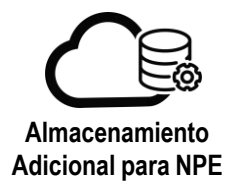

| lame                                                                  | Size     | Pelicy    |                                  | Bus Type               | Bus Number                    | Shit Nu                   | umber                        |   |
|-----------------------------------------------------------------------|----------|-----------|----------------------------------|------------------------|-------------------------------|---------------------------|------------------------------|---|
| Disk 0                                                                | 51200    | MBYM :    | default policy                   | LSI Logic SAS (SCSI) = | <u>0</u> *                    | 0                         | *                            | 8 |
| Disk 1                                                                | 4596     | MB AD S   | Storage Policy -                 | Paravirtual (SCS) -    | <u>1 - 2</u>                  | <u> </u>                  | <u>.</u>                     | ۵ |
| Disk 2                                                                | 6128     | MB GOL    | D Storage Policy                 | Paravirtual (SCS) +    | <u>3 v</u>                    | <u>(†</u>                 | Ψ.                           | Ð |
| ICs                                                                   |          |           |                                  |                        |                               |                           |                              |   |
|                                                                       |          |           |                                  |                        |                               |                           |                              |   |
| 400                                                                   |          |           |                                  |                        |                               |                           |                              |   |
| ADD<br>Primary Nic                                                    | NIC      | Connected | Network Adapter Type             | Network                | IP Mode                       | IP Address                | MAC Address                  |   |
| ADD<br>Primary Nic                                                    | Nic      | Connected | Hetwork Adapter Type             | sietwork<br>LAN        | IP Hode<br>State - IP Pool    | 10 10 20 10               | MAC Address<br>00:50:56:01:0 | Û |
| ADD<br>Primary NIC                                                    | міс<br>0 | Connected | Hetwerk Adapter Type<br>VMXX6ET3 | Network<br>LAN ~       | IP Mode<br>Static - IP Pool v | 10 10 20 10               | MAC Address<br>00:50:56:01:0 | Û |
| ADD<br>Primary NIC<br>Subset OS Customizat                            | NIC<br>O | Connected | Hetwerk Adapter Type<br>VMXX6ET3 | Nations<br>LAN         | P Mos<br>State - IP Pool v    | 10 Address                | MAIC Address                 | Û |
| ADD<br>Primary NIC<br>est OS Customizat<br>Nanced                     | NUC<br>O | Connected | Network Adapter Type<br>VMXNET3  | Sisteoit               | IP Hote<br>State - IP Pool v  | 19 Address<br>10 70 20 10 | MAC Address<br>00:50:56:010  | Û |
| ADD<br>Primary Nic<br>est OS Customizat<br>Ivanced<br>snitoring Chart | NIC<br>0 |           | Hetwork Adapter Type<br>VMXNET3  | Sisteri                | Ф мов<br>State : IP Pool v    | 10 Address<br>10 70 20 10 | MAC Address<br>00:50:56:010  | Û |

# **Sistema Operativo Windows**

1.- Inicie sesión en la maquina virtual con sistema operativo Windows

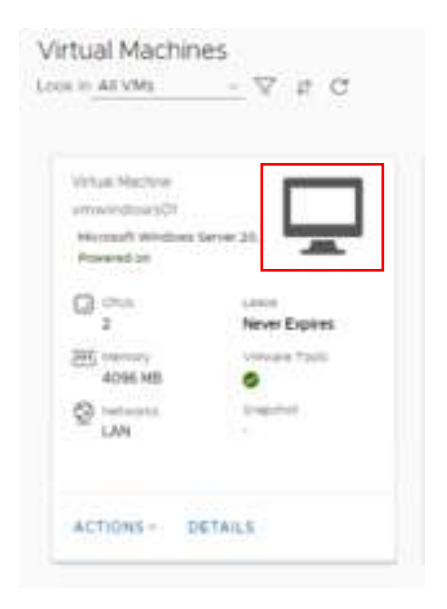

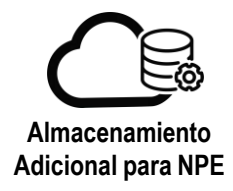

2.- En versiones Windows Server 2012 y posteriores, en la barra de tareas, haga clic con el botón derecho en el logotipo de Windows y, a continuación, elija "Disk Management".

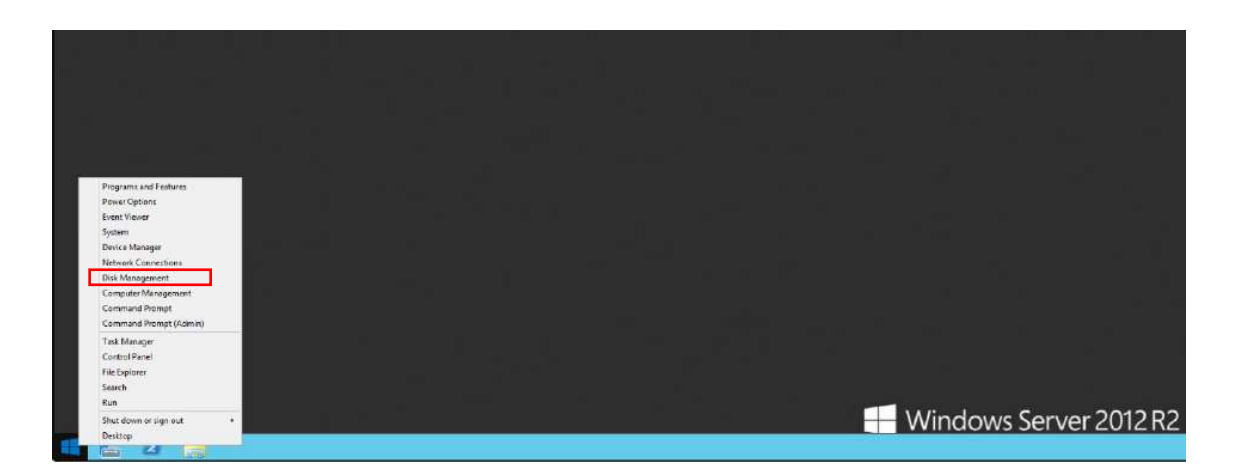

3.- Identifique el disco con el incremento, y de clic derecho sobre este.

| File Action View Help                                                                                                    | × 2 8 5 5 5                            | 1                                                                 |                                                 |     | - 0           | × |
|----------------------------------------------------------------------------------------------------|----------------------------------------|-------------------------------------------------------------------|-------------------------------------------------|-----|---------------|---|
| Computer Management (Local     Sistem Tools                                                                                                    | Volume Layout                          | Type   FileSystem   Status<br>Basic Healthy (Recovery Partition)  | Capacity Free Space 1% Free 450 MB 450 MB 100 % | Act | tions         |   |
| > ( Task Scheduler                                                                                                    | - Smple                                | Basic Healthy (EFI System Partition)                              | 99 MB 99 MB 100 %                               | De  | sk Management |   |
| <ul> <li>Befermance</li> <li>Device Menager</li> <li>Storage</li> <li>Windows Server Backup</li> <li>Windows Server Backup</li> <li>Totak Management</li> <li>Server and Applications</li> </ul> |                                        |                                                                   |                                                 |     |               |   |
|                                                                                                    |                                        |                                                                   |                                                 |     |               |   |
|                                                                                                    | = Disk 1                               |                                                                   |                                                 |     |               |   |
|                                                                                                    | = Disk 1<br>Besic<br>4.45 GB<br>Online | AD DYSK (Es)<br>3.57 GB HTTS 50<br>Histiby (Primary Pathion)      | 11 MB<br>nalincated                             | *   |               |   |
|                                                                                                    | = Disk 1<br>Besic<br>4.45 GB<br>Online | AD bitsk (to)<br>197 GB KTIS<br>Healthy (Pinnary Pantition)<br>Un | 01 Mil<br>hallested                             |     |               |   |

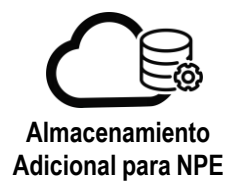

4.- Seleccione la opción "Extend Volume"

| Computer Management (Local     System Tools     Tools                                                                                                    | Volume Layout                                                      | Type File System Status<br>Basic Healthy (Tecove                                       | Dpan .                                                                                                    | 5 45                        | ee Space<br>0 MB                  | % Free                 |             | Actions<br>Disk Management |
|----------------------------------------------------------------------------------------------------|--------------------------------------------------------------------|----------------------------------------------------------------------------------------|----------------------------------------------------------------------------------------------------|-----------------------------|-----------------------------------|------------------------|-------------|----------------------------|
| Task Scheduler     Erert Viewer     Sonael Felders     Eccal Users and Groups     Device Manager     Storage     Windows Server Backup     Disk Management | <ul> <li>Simple</li> <li>AD _ Simple</li> <li>GO Simple</li> </ul> | Basic NTFS Heably (Primar)<br>Basic NTFS Heably (Primar)<br>Basic NTFS Heably (Primar) | bytone Mark Parties as Active Change Drive Letter and Patha Estens Volume. Sheins Volume. And Mines. Durate Nolume | 99<br>58 27<br>3 34<br>3 54 | 9765<br>7.62 GB<br>94 G8<br>93 G8 | 100 %<br>56 %<br>100 % |             | More Actions               |
|                                                                                                    | = Disk 1<br>Basic<br>4.45 GB<br>Online                             | AD DISK (E:)<br>3.97 GB NTFS<br>Healthy (Pinmary Partition)                            | Properties Help                                                                                                    | -                           |                                   |                        | Í           |                            |
|                                                                                                    | - Disk 2                                                           |                                                                                        |                                                                                                    |                             |                                   |                        |             |                            |
|                                                                                                    | Basic<br>5.95 GB<br>Online                                         | GOLD DISK (#:)<br>3.93 GB NTFS<br>Healthy (Primary Partition)                          |                                                                                                    |                             |                                   |                        | Artivate Wi | าก่างปร                    |
|                                                                                                    | Online                                                             | Healthy (Primary Partition)                                                            |                                                                                                    |                             |                                   |                        | Activate Wi | udows                      |

5.- Se mostrará la capacidad que se añadirá al disco, de clic en "Next".

| 🏦 Computer Management (Local                                                                                            | Volume Layout Type File System Status                                                                                                    | Capacity Free Space   % Free                                            | Actions           |
|----------------------------------------------------------------------------------------------------|----------------------------------------------------------------------------------------------------|-------------------------------------------------------------------------|-------------------|
| <ul> <li>System Tools</li> <li>Task Schartsford</li> </ul>                                                              | Extend Volume Wizard X                                                                                                    | 450 MB 450 MB 100 %                                                     | Disk Management 🔶 |
| D Task Scheduler     Event Viewer     M Event Viewer     M Shared Folden     M Local Users and Groups     @ Performance | Select Data<br>You can use space on one or nom dirics to extand the volume.                                                                                                    | 49.45 GB 27.02 GB 55 %<br>1.07 GB 3.94 GB 99 %<br>1.95 GB 5.93 GB 100 % | More Actions 🔹 🕨  |
| Cevice Manager     Sorvice Sanger     Mundows Server Backup     Totak Management     Sorvices and Applications          | Available Selected  Available  Available  Av | 8<br>Scated<br>Activate W                                               | ndows             |

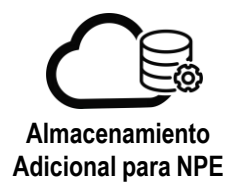

6.- De clic en "Finish"

|                                                                     | 1.0 | -30 mil                                 | ann ma                                  | 100 %                          |
|---------------------------------------------------------------------|-----|-----------------------------------------|-----------------------------------------|--------------------------------|
| Completing the Extend Volume<br>Wizard                              |     | 99 M8<br>49.45 G8<br>3.97 G8<br>5.95 G8 | 99 MB<br>27.62 GB<br>3.94 GB<br>5.93 GB | 100 %<br>56 %<br>99 %<br>100 % |
| Disk selected: Disk 1 (499 MB)<br>To close the wizard, click Frieh. |     | 5                                       |                                         |                                |
|                                                                     |     | 6<br>ocated                             |                                         |                                |

7.- Se mostrará el disco con la nueva capacidad configurada.

| Computer Management (Local                                                                                                    | Volume Layo                              | ut Type File System                                                 | Status                                                                                                    | Capacity                                | Free Space                              | % Free                         |                     | Actions               |
|----------------------------------------------------------------------------------------------------|------------------------------------------|---------------------------------------------------------------------|----------------------------------------------------------------------------------------------------|-----------------------------------------|-----------------------------------------|--------------------------------|---------------------|-----------------------|
| System Tools                                                                                                    | - Simp                                   | le Basic                                                            | Healthy (Recovery Partition)                                                                                                    | 450 MB                                  | 450 MB                                  | 100 %                          |                     | Disk Management       |
| Construction     Construction     C | Simp     GO Simp     GO Simp     GO Simp | le Basic<br>VIFS<br>le Basic NTFS<br>le Basic NTFS<br>le Basic NTFS | Healthy (CFI System Partition)<br>Healthy (Bock Page File, Crash Dump, Primary Partition)<br>Healthy (Primary Partition)<br>Healthy (Primary Partition) | 99 M8<br>49.45 GB<br>4.45 GB<br>5.95 GB | 99 MB<br>27.62 GB<br>4.43 GB<br>5.93 GB | 100 %<br>56 %<br>99 %<br>100 % |                     | More Actions          |
| Services and Applications                                                                                                    | - Disk 1<br>Basic<br>4.46 GB<br>Online   | AD DISK (E;)<br>4.45 GB NTFS<br>Healthy (Primary F                  | artition)                                                                                                    |                                         | (ja                                     |                                | ^                   |                       |
|                                                                                                    | Disk 2<br>Basic<br>5.95 GB<br>Online     | GOLD DISK (F:)<br>5.95 GB NTFS<br>Healthy (Primary F                | artition)                                                                                                    |                                         |                                         |                                | Activate Wi         | ndows                 |
|                                                                                                    | · ile die entred                         | Brimper entition                                                    |                                                                                                    |                                         |                                         |                                | <br>Can to Castland | and the second second |

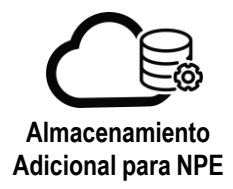

# Sistema Operativo Linux

1.- Inicie sesión en la maquina virtual con sistema operativo Linux. Como ejemplo en las siguientes pantallas se utiliza el disco /dev/sdb la partición /dev/sdb1 y el punto de montaje /data.

| Virtual Machine   |                                                                                                    |
|-------------------|----------------------------------------------------------------------------------------------------|
| pg7Test           |                                                                                                    |
| CentOS 6 (64-bit) | Concession of the local division of the local division of the loca |
| Powered on        |                                                                                                    |
| D CPUs            | Lease                                                                                                    |
| 1                 | Never Expires                                                                                                    |
| Es Memory         | VMware Tools                                                                                                    |
| 1024 MB           | A                                                                                                    |
| S Networks        | Snapshot.                                                                                                    |
| LAN               |                                                                                                    |

2.- En la consola introduzca el comando "fdisk -l" para validar que se refleje el nuevo tamaño de disco.

En caso de que no se muestre, realice un nuevo escaneo haciendo referencia al disco en cuestión, en el ejemplo: echo 1 > /sys/block/sdb/device/rescan y ejecute nuevamente el commando "fdisk –l"

| Filesystem                                                                                                    | Size                                                                                                    | Used                                                         | Avail                                                                        | Usex                                                 | Mounte                                                  | d on                  |                              |  |
|----------------------------------------------------------------------------------------------------|----------------------------------------------------------------------------------------------------|--------------------------------------------------------------|------------------------------------------------------------------------------|------------------------------------------------------|---------------------------------------------------------|-----------------------|------------------------------|--|
| /dev/mapper/vg_t                                                                                                    | mpcentos6-1                                                                                                    | v_root                                                       |                                                                              |                                                      |                                                         |                       |                              |  |
|                                                                                                    | 45G                                                                                                    | 840M                                                         | 42G                                                                          | 2%                                                   |                                                         |                       |                              |  |
| tmpfs                                                                                                    | 498M                                                                                                    | 0                                                            | 498M                                                                         | 8%                                                   | /dev/s                                                  | hm                    |                              |  |
| /dev/sda1                                                                                                    | 477M                                                                                                    | 28M                                                          | 424M                                                                         | 7%                                                   | /boot                                                   |                       |                              |  |
| /dev/sdb1                                                                                                    | 996                                                                                                    | 68M                                                          | 94G                                                                          | 1%                                                   | /data                                                   |                       |                              |  |
| rontend/lest                                                                                                    | a Idisk -1                                                                                                    |                                                              |                                                                              |                                                      |                                                         |                       |                              |  |
| )isk /dev/sda: 5<br>94 heads, 32 sec<br>Inits = cylinder<br>Sector size (log<br>/0 size (minimu                                                                                     | 3.7 GB, 536<br>tors/track,<br>s of 2048 *<br>ical/physic<br>m/optimal);                                                  | 8709120<br>51200<br>512 =<br>al): 5<br>512 b                 | 00 byt<br>cylin<br>10485<br>12 byt<br>utes /                                 | .es<br>iders<br>i76 by<br>:es /<br>/ 512             | tes<br>512 by<br>butes                                  | tes                   |                              |  |
| )isk /dev/sda: 5<br>64 heads, 32 sec<br>Inits = cylinder<br>Sector size (log<br>1/O size (minimu<br>Disk identifier:                                                                | 3.7 GB, 536<br>tors/track,<br>s of 2048 *<br>ical/physic<br>m/optimal):<br>8x0005948d                                    | 8709120<br>51200<br>512 =<br>512 =<br>a1): 5<br>512 b        | 00 byt<br>cylin<br>10485<br>12 byt<br>ytes /                                 | es<br>iders<br>576 by<br>ces /<br>512                | tes<br>512 by<br>bytes                                  | tes                   |                              |  |
| Disk /dev/sda: 5<br>54 heads, 32 sec<br>Inits = cylinder<br>Sector size (log<br>1/0 size (minimu<br>Disk identifier:<br>Device Boot                                                 | 3.7 GB, 536<br>tors/track,<br>s of 2048 *<br>ical/physic<br>m/optimal):<br>8x0005948d<br>Start                           | 8709120<br>51200<br>512 =<br>a1): 5<br>512 by                | 80 byt<br>cylin<br>10485<br>12 byt<br>ytes /<br>End                          | es<br>iders<br>i76 by<br>es /<br>512<br>B            | tes<br>512 by<br>bytes                                  | tes<br>Id             | System                       |  |
| )isk /dev/sda: 5<br>54 heads, 32 sec<br>Jnits = cylinder<br>Sector size (log<br>1/0 size (minimu<br>)isk identifier:<br>Device Boot<br>/dev/sda1 *                                  | 3.7 GB, 536<br>tors/track,<br>s of 2048 *<br>ical/physic<br>m/optimal):<br>0x0005948d<br>Start<br>2                      | 870912(<br>51200<br>512 =<br>512 =<br>a1): 5<br>512 by       | 80 byt<br>cylin<br>10485<br>12 byt<br>ytes /<br>End<br>501                   | es<br>iders<br>76 by<br>es /<br>512<br>B<br>552      | tes<br>512 by<br>bytes<br>locks<br>12000                | tes<br>Id<br>83       | System<br>Linux              |  |
| Disk /dev/sda: 5<br>54 heads, 32 sec<br>Jnits = cylinder<br>Sector size (log<br>1/0 size (minimu<br>Disk identifier:<br>Device Boot<br>/dev/sda1 *<br>Partition 1 does              | 3.7 GB, 536<br>tors/track,<br>s of 2048 *<br>ical/physic<br>m/optimal):<br>0x0005948d<br>Start<br>2<br>not end on        | 8709120<br>51200<br>512 =<br>al): 5<br>512 by<br>cyline      | 80 byt<br>cylin<br>10485<br>12 byt<br>ytes /<br>End<br>501<br>der bo         | es<br>iders<br>576 by<br>512<br>B<br>512<br>B<br>512 | tes<br>512 by<br>bytes<br>locks<br>12000<br>y.          | tes<br>Id<br>83       | System<br>Linux              |  |
| Disk /dev/sda: 5<br>54 heads, 32 sec<br>Units = cylinder<br>Sector size (log<br>I/O size (minimu<br>Disk identifier:<br>Device Boot<br>/dev/sda1 *<br>Partition 1 does<br>/dev/sda2 | 3.7 GB, 536<br>tors/track,<br>s of 2048 *<br>ical/physic<br>m/optimal):<br>0x0005948d<br>Start<br>2<br>not end on<br>502 | 8709120<br>51200<br>512 =<br>a1): 5<br>512 by<br>cyline<br>5 | 80 byt<br>cylin<br>10485<br>12 byt<br>ytes /<br>End<br>501<br>der bo<br>1200 | es<br>iders<br>576 by<br>512<br>512<br>B<br>519      | tes<br>512 by<br>bytes<br>10cks<br>12000<br>y.<br>15776 | tes<br>Id<br>83<br>8e | System<br>Linux<br>Linux LUM |  |

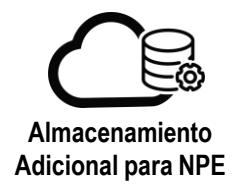

3.- Para incrementar el espacio en disco será necesario desmontar la partición, introduzca el comando "umount /data".

| [root0pg7Test | ~]# ls ∕data∕                 |      |
|---------------|-------------------------------|------|
| 1 dir1 dir2   |                               | test |
| [root0pg7Test | ~]# <mark>umount ∕data</mark> |      |
| [root0pg7Test | ~]# fsck.ext4                 |      |

4.- Ejecute el comando "fsck.ext4 /dev/sdb1" para realizar una revision del disco.

| fsck.ext4 fscl    | (.ext4deu                                |
|-------------------|------------------------------------------|
| [root@pg7Test ~]# | fsck.ext4 /dev/sdb1                      |
| e2fsck 1.41.12 (1 | 7-May-2010)                              |
| /dev/sdb1: clean, | 18/6553600 files, 459355/26214055 blocks |

5.- Recree la partición con el comando "fdisk" para que tome el nuevo espacio. En el ejemplo "fdisk/dev/sdb"

| [root@pg   | ?Test ~]# fdisk /dev/sdb                                                                                                    |
|------------|----------------------------------------------------------------------------------------------------|
| WARN ING : | DOS-compatible mode is deprecated. It's strongly recommended to switch off the mode (command 'c') and change display units to sectors (command 'u'). |

6.- Una vez en el menú de particionamiento, valide la partición actual presionando "p", enseguida elimine la partición tecleando "d".

|                                               |                     | 4222200 1    |                      |          |                 |
|-----------------------------------------------|---------------------|--------------|----------------------|----------|-----------------|
| Disk /deu/sdb: 1b<br>255 heads 63 cer         | 1.1 68, 1618        | 19581 cul    | inders               |          |                 |
| Units = culinders                             | of 16065 *          | 512 = 8225   | 5280 butes           |          |                 |
| Sector size (logi                             | ical/physical       | ): 512 by    | tes / 512 byt        | es       |                 |
| 1/0 size (minimum                             | n/optimal): 5       | 512 bytes .  | / 512 bytes          |          |                 |
| Disk identifier:                              | 8x5b7bc828          |              |                      |          |                 |
|                                               |                     |              |                      |          |                 |
| Device Boot                                   | Start               | End          | Blocks               | Id       | System          |
| Device Boot<br>/dev/sdb1                      | Start<br>1          | End<br>13054 | Blocks<br>104856223+ | 1d<br>83 | System<br>Linux |
| Device Boot<br>/dev/sdb1<br>Command (m for he | Start<br>1<br>1p) d | End<br>13054 | Blocks<br>104856223+ | 1d<br>83 | System<br>Linux |

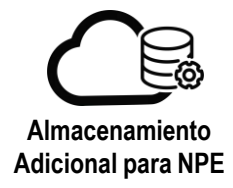

5.- Cree la nueva partición introduciendo "n", seguido de "p" para especificar que será una partición primaria. Establezca el número de partición en "1" y conserve los valores predeterminados de "fisrt" and "last cylinder".

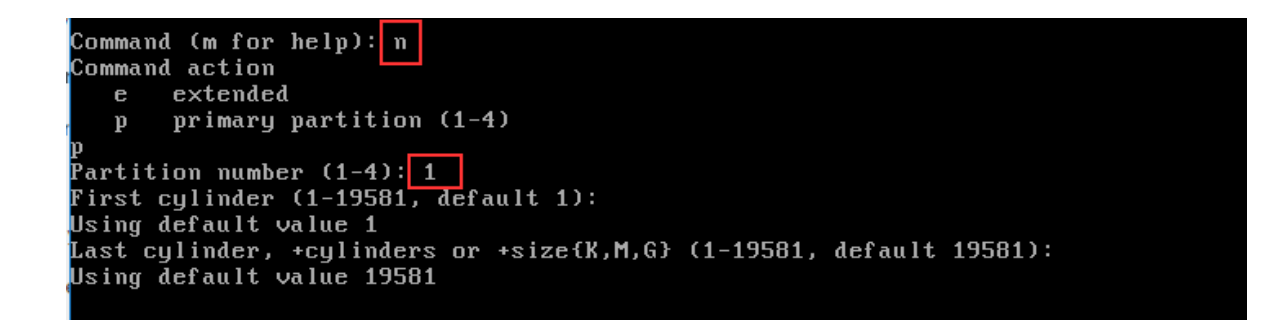

6.- Introduzca "w" para guardar los cambios.

```
Command (m for help): w
The partition table has been altered!
Calling ioctl() to re-read partition table.
sd 2:0:1:0: [sdb] Assuming drive cache: write through
Syncing disks.
```

7.- Ejecute el comando "partx -v -a /dev/sdb" para actualizar la tabla de particiones

| [root@pg7Tes | t ~]# | partx    | -v -a /dev/ | ∕sdb     |        |     |  |
|--------------|-------|----------|-------------|----------|--------|-----|--|
| device /dev/ | 'sdb: | start 0  | size 314572 | 2888     |        |     |  |
| gpt: 0 slice | s     |          |             |          |        |     |  |
| dos: 4 slice | s     |          |             |          |        |     |  |
| # 1:         | 63-31 | 4568764  | (314568702  | sectors, | 161059 | MB) |  |
| # 2:         | 0-    | -1       | ( 0         | sectors, | 0      | MB) |  |
| # 3:         | 0-    | -1       | ( 0         | sectors, | 0      | MB) |  |
| # 4:         | 0-    | -1       | ( 0         | sectors, | 0      | MB) |  |
| BLKPG: Devic | e or  | resource | busy        |          |        |     |  |
| error adding | part  | ition 1  |             |          |        |     |  |

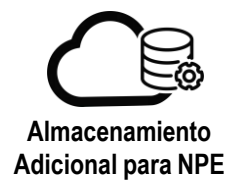

8.- Antes de crecer la partición ejecute una revisión del disco con el comando "e2fsck", En el ejemplo "e2fsck -f /dev/sdb1"

[rootOpg7Test ~]# e2fsck -f /dev/sdb1 e2fsck 1.41.12 (17-May-2010) Pass 1: Checking inodes, blocks, and sizes Pass 2: Checking directory structure Pass 3: Checking directory connectivity Pass 4: Checking reference counts Pass 5: Checking group summary information /dev/sdb1: 18/6553600 files (0.0% non-contiguous), 459355/26214055 blocks

9.- Crezca la partición con el comando resize2fs, en el ejemplo "resize2fs /dev/sdb1"

[root@pg7Test ~]‡ resize2fs /dev/sdb1 resize2fs 1.41.12 (17-May-2010) Resizing the filesystem on /dev/sdb1 to 39321087 (4k) blocks. The filesystem on /dev/sdb1 is now 39321087 blocks long.

10.- Finalmente monte la partición y valide que se refleje el nuevo espacio y la información

| [root@pg7Test ~]# mou | int ∕da | ta     |         |      |            |
|-----------------------|---------|--------|---------|------|------------|
| Lroot@pg7Test "]# df  | -h      |        |         |      |            |
| Filesystem            | Size    | Used   | Ava i l | Use% | Mounted on |
| /dev/mapper/vg_tmpcen | tos6-1  | v_root | ļ       |      |            |
|                       | 45G     | 840M   | 42G     | 2%   | 1          |
| tmpfs                 | 498M    | 0      | 498M    | 0%   | /dev/shm   |
| /dev/sda1             | 477M    | 28M    | 424M    | 7%   | ∕boot      |
| ∕dev∕sdb1             | 148G    | 60M    | 140G    | 1%   | ∕data      |
| [root@pg7Test ~]# ls  | ∕data⁄  |        |         |      |            |
| 1 dir1 dir2 dir3      |         |        |         |      | test       |
| [root@pg7Test ~]# cat | tes     |        |         |      |            |
| cat: tes: No such fil | e or d  | irecto | ory     |      |            |
| [root@pg7Test ~]# cat | ∕data   | ∕test  |         |      |            |
| sdf jkshf jksdf       |         |        |         |      |            |
| dfydsdf               |         |        |         |      |            |
| sd                    |         |        |         |      |            |
| fsd                   |         |        |         |      |            |
| fsdf                  |         |        |         |      |            |
| sdfsdaf               |         |        |         |      |            |
| [root0pg7Test ~]#     |         |        |         |      |            |

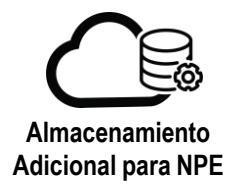

# Cambio de política de almacenamiento

1.- En la máquina virtual sobre la que desea eliminar el disco, seleccione "DETAILS".

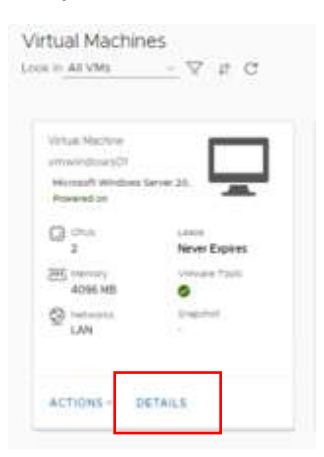

- 2.- En la sección "Hardware", apartado "Hard Disks"
  - a. Identifique el disco a modificar
  - b. Cambie la política deseada en la columna "Policy"
  - c. De clic en "SAVE"

Hard Disks

| lame                  | Size   | Policy                  |                      | Bus Type                 | Bus Number         | Unit Number            |   |
|-----------------------|--------|-------------------------|----------------------|--------------------------|--------------------|------------------------|---|
| isk 0                 | 51200  | MB VM default           | policy               | LSI Logic SAS (SCSI)     | 0 ~                | 0 ~                    | Û |
| lisk1                 | 2048   | MB AD Storage           | Policy               | Paravirtual (SCSI)       | <u>1 v</u>         | 0                      | ٥ |
| Cs<br>ADD             |        | AD Storage<br>VM defaut | poścy<br>poścy       |                          |                    |                        |   |
| Hard Disks            |        |                         |                      |                          |                    |                        |   |
| Name                  | Size   | Policy                  |                      | BusType                  | Bus Number         | Unit Number            |   |
| Disk 0                | 51200  | MB VM defa              | ilt policy 🗠         | LSI Logic SAS (SCSI) 👘 🗸 | a ~                | 0                      | Ċ |
| Disk 1                | 2048   | MB GOLD St              | orage Policy         | Paravirtual (SCSI) v     | <u>1</u>           | 0                      | G |
| NICS                  |        |                         |                      |                          |                    |                        |   |
| Primary NIC           | NIC    | Connected               | Network Adapter Type | Network                  | IP Mode            | IP ADDress MAC Address |   |
| •                     | 0      | 8                       | VMXNETS              | LAN -                    | Static - IP Pool ~ | 10 10 20 11 00 50 56 0 | o |
| > Guest OS Customizat | ion    |                         |                      |                          |                    |                        |   |
| ) Advanced            |        |                         |                      |                          |                    |                        |   |
| > Monitoring Chart    | _      |                         |                      |                          |                    |                        |   |
|                       | SAVE C |                         |                      |                          |                    |                        |   |

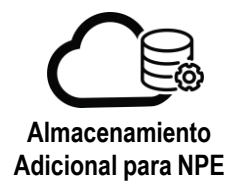

3.- Se mostrará el proceso de actualización de la máquina virtual con el cambio de disco, cuando el estatus cambie a "Succeded" este habrá concluido.

| C Ad datacement           |           |                                                                                                    | 0.8               | SITE-VDC 1 @ ESITE | d public nuberally terrary com |                        |                                     |                     |
|---------------------------|-----------|----------------------------------------------------------------------------------------------------|-------------------|--------------------|--------------------------------|------------------------|-------------------------------------|---------------------|
|                           | ~         | An on the basis of the set                                                                                                    |                   |                    |                                |                        |                                     |                     |
| III Compute               | 1.90      |                                                                                                    |                   |                    |                                |                        |                                     |                     |
| sapps                     |           |                                                                                                    |                   |                    |                                |                        |                                     |                     |
| Virtual Mainmes           |           |                                                                                                    |                   |                    |                                |                        |                                     |                     |
| Attivity Rules            |           |                                                                                                    |                   |                    |                                |                        |                                     |                     |
| @ Networking              | 192       |                                                                                                    |                   |                    |                                |                        |                                     |                     |
| Networks                  |           |                                                                                                    |                   |                    |                                |                        |                                     |                     |
| Enipes                    |           |                                                                                                    |                   |                    |                                |                        |                                     |                     |
| Security                  |           |                                                                                                    |                   |                    |                                |                        |                                     |                     |
| 🖽 Storage                 | 1.000     |                                                                                                    |                   |                    | 0                              |                        |                                     |                     |
| Independent Disks         |           |                                                                                                    |                   |                    |                                |                        |                                     |                     |
|                           |           |                                                                                                    |                   |                    |                                |                        |                                     |                     |
|                           |           |                                                                                                    |                   |                    |                                |                        |                                     |                     |
|                           |           |                                                                                                    |                   |                    |                                |                        |                                     |                     |
|                           |           |                                                                                                    |                   |                    |                                |                        |                                     |                     |
|                           |           |                                                                                                    |                   |                    |                                |                        |                                     |                     |
|                           |           |                                                                                                    |                   |                    |                                |                        |                                     |                     |
|                           |           | 6                                                                                                    |                   |                    |                                |                        |                                     |                     |
| ecent Tasks               |           |                                                                                                    |                   |                    |                                |                        |                                     |                     |
|                           |           |                                                                                                    | a tute            | a Taba             | series and                     | that time              | a consistent time                   | tariira travestara  |
| loosing Virtuel Macrine W | Indefiato | Orito 4435-4362-000-cheliktionstiti                                                                                                    |                   | <b>O</b> 1m        | 3 estisonn                     | 1/05/2020. 09 38:03 AM |                                     | con ymware yceud    |
|                           | 1         | and the second second se | the second second |                    |                                |                        | Contraction and the contract of the | 7 F12102 (1102) 113 |

Al realizar el cambio en la política de almacenamiento se conservan los datos del disco, la facturación generada corresponderá a las horas de uso de cada política.

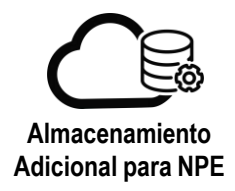

# Procedimiento eliminación de disco

1.- En la máquina virtual sobre la que desea eliminar el disco, seleccione "DETAILS".

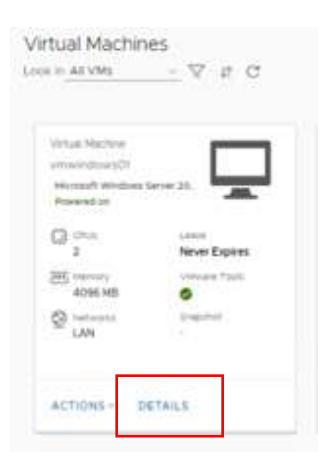

2.- En la sección "Hardware", apartado "Hard Disks", identifique el disco a eliminar y de click en el símbolo " 🗓 ", finalmente de click en "SAVE"

| sine     Falley     Stope     Due Number:     Unit Number:     Unit Number:       10k0     52000     MB     VM default policy     Parsential (SCS)     0     0     0     0       10k1     52000     MB     GOLD Starage Policy     Parsential (SCS)     0     0     1     0       10k1     52000     MB     GOLD Starage Policy     Parsential (SCS)     0     0     1     0       10k1     52000     MB     GOLD Starage Policy     Parsential (SCS)     0     0     1     0                                                                                                    |                      |               |                                         |                    |                    |                    |            |                |          |
|----------------------------------------------------------------------------------------------------|----------------------|---------------|-----------------------------------------|--------------------|--------------------|--------------------|------------|----------------|----------|
| Dipk 0     S1200     MB     VM default policy     Paravitual (SCS)     O     O     O     O       Bigk 1     S1200     MB     GOLD Skorage Policy     Paravitual (SCS)     O     O     I     I       UNCs<br>acro     Status     Status     Status     Status     Status     Status     Status     Status     Status                                                                                                    | Name                 | Size          | Palicy                                  |                    | Bus Type           | D                  | n Number   | Unit Number    |          |
| Disk1 <u>51200 MB GOLD Storage Policy Persistual (SCS) 0 1 1 </u>                                                                                                    | Disk 0               | 51200         | MB VM defaul                            | t policy v         | Paravirtual (SCSI) |                    |            | 0 ~            | ۵        |
| UCS<br>ADD<br>Primary Nat: NIC convertant Network Assignce Type Network Br Mode E Address Mat Address                                                                                                    | DHk 1                | 51200         | MB GOLD Sto                             | age Policy         | Paravirtual (SCSI) | <u>~ (</u>         | 1 <u>v</u> | <u>1 v</u>     | Ph.      |
|                                                                                                    | ADD                  |               | come/lad                                | whork adopter Type | Network            | Te Missie          | TF Addre   | es Mac address |          |
| O O C C VARGELS LAN V State - IP Pool + 10 10 2014 00 50 56 00 D                                                                                                    | Primary Mrc          | PAIC          | the first three to be a set of the set. |                    |                    |                    |            |                |          |
|                                                                                                    | Primary MIC          | нос.<br>0     |                                         | VNONET3            | EAN 9              | Static - IP Pool = | 10.10.2    | 00.50.56.010   |          |
| descent descent des | Primary Nic          | нис<br>0<br>0 |                                         | VMXNET2            | LAN V              | Static - IP Pool   | 10, 10, 2  | 00 50 56 01 0  |          |
| > Subst US Customization > Advanced                                                                                                    | Suest OS Customizati | нис<br>0      |                                         | VNOVET3            | EAN 9              | State - IP Pool -  | 10.10.3    | 00 \$0.56010   | <u>.</u> |

# **ANEXO I**

# Consulta de la facturación del almacenamiento

1.- Desde el menú superior seleccione la opción "Operations Manager".

| > C (# pubm.)                                                                                                    | nube stg.telmex.com/ lumant/                                                                                                    |                                 |                        |                |                         |                             |                                         |                      |                       | Q 🖈 🖨 Incografe       | e (1)        |  |
|----------------------------------------------------------------------------------------------------|----------------------------------------------------------------------------------------------------|---------------------------------|------------------------|----------------|-------------------------|-----------------------------|-----------------------------------------|----------------------|-----------------------|-----------------------|--------------|--|
| vm vCloud Deector                                                                                                    | E Detainedans                                                                                                    |                                 |                        |                |                         |                             |                                         |                      |                       | Q Ø- andorg           | ng introvi , |  |
| © 1<br>Stee                                                                                                    | Dataseners<br>Likomet                                                                                                    | C 3<br>Virball Determinen       | Heren                  | Heread entropy |                         | D 7<br>Rammag v 00g         |                                         | ) 20 Gra<br>Heir CPU | (Test Venery          | State CE              |              |  |
| Virtual Datacenters                                                                                                    | Tanka<br>Disects                                                                                                    |                                 |                        |                |                         |                             |                                         |                      |                       |                       |              |  |
| ASTORG Analytics<br># ASTORG: # path                                                                                                    | Communities of the sector                                                                                                    | os Osentons Nanadar Terant I    | See for «Deus Director |                | () A<br>() A            | SITORG-VDC<br>STORG, # publ | m-nube-stg.telmex.cr                    | om                   |                       |                       |              |  |
| Applications                                                                                                    | CPU .                                                                                                    | Mamory                          | Stora                  | 96             | Acabi                   | cations                     | CPU                                     |                      | Mamory                | 5204304               |              |  |
| 0<br>Martin                                                                                                    | D MH2                                                                                                    | O MR                            | to M                   | R              | 2                       |                             | 12 (2412                                |                      | 10.98                 | 200 148               |              |  |
| 0 of 0<br>Busing We                                                                                                    | (ing de transpo<br>Literates allocation                                                                                                    | New Arrange                     | int the face of        |                | 3 of 3<br>Burning Vills |                             | . MAY THE YORK SHE<br>CANNED IN AN CASE |                      | Children opp          | and the second        |              |  |
| ASITORG-KU-PG<br>IN ASITORG: IN public                                                                                                    | n-nube-stg telmex.com                                                                                                    |                                 |                        |                |                         |                             |                                         |                      |                       |                       |              |  |
| Applications                                                                                                    | CPU:                                                                                                    | Memory                          | Store                  | 90             |                         |                             |                                         |                      |                       |                       |              |  |
| 1<br>Martin                                                                                                    | 16 GHz                                                                                                    | 10.58                           | 80.9                   | e:             |                         |                             |                                         |                      |                       |                       |              |  |
| 4 of 4                                                                                                    |                                                                                                    |                                 |                        |                |                         |                             |                                         |                      |                       |                       |              |  |
| Card Takes                                                                                                    |                                                                                                    |                                 |                        |                |                         |                             |                                         |                      |                       |                       |              |  |
|                                                                                                    |                                                                                                    |                                 | tigina a               | tpin           | 5 m 1 m                 | iner-                       | + diaritina                             |                      | Exception Tree        | Service Generation    |              |  |
| career Spreen Total of Vision Pe                                                                                                    | ICONTRACTOR NO.                                                                                                    | NR-After Bollow And Add Station | D Saccesters           | 103            | 4                       | and a part of               | 10/26/2020 et 35-0                      | 1798                 | KN38-2020, IT 3113 PM | 1211 27 987 2004      |              |  |
| Tables of the second second se | ACTIVE OF GRAND SEE AND ACTIVE ACTIVE | 1/2 with 3cm 67002622)          | C Locorentes           | 1979.          | 1                       | E ARTICIPATION              | 10/25/25/24 (01/25-5)                   | 279                  | 18(38/0520, 013ECJ PM | appropriate young     |              |  |
| Concerns and an and the second second s                                                                                                    |                                                                                                    |                                 |                        |                |                         |                             |                                         |                      |                       |                       |              |  |
| Charlest Conner Table of Visual In                                                                                                    | server in an entropy of a local server                                                                                                    | to one inpresentations          | O Summated             | -              |                         | and a grade of a second     | -0.08,0000,0134 B.                      | 2.94                 | KUCON ULTERS IN       | 2010/07/08/99 2010/28 |              |  |

2.- En la opción "Metering" seleccione "Bills".

| <ul> <li>Could Draster</li> </ul>                                                                                | 🛪 🚟 «Citrat Drastor-Leger Page 🛛 🛪 🛉                                |                        |     |                                       |                         |                          | - 6                    |      |
|----------------------------------------------------------------------------------------------------|---------------------------------------------------------------------|------------------------|-----|---------------------------------------|-------------------------|--------------------------|------------------------|------|
| ← → C 🔺 pubre-nube-s                                                                                             | to telmescom/tenury/IS/1046(psgm/A130                               |                        |     |                                       |                         |                          | 🔍 🏫 🌰 Incognito        | 10 1 |
| VIII VCeut Director 📃                                                                                            |                                                                     |                        |     |                                       |                         |                          | Q Q. attants           |      |
| Tinte                                                                                                    | Wy Bits                                                             |                        |     |                                       |                         |                          |                        |      |
| - Darbinarda<br>Organization Diversion                                                                           |                                                                     |                        |     |                                       |                         |                          |                        |      |
| degenisation with?                                                                                               | 0                                                                   | w Periodelaria         |     | atingate                              | tiani Yora              | and two                  | Transmission (         | -    |
| solarra<br>Venua Machines                                                                                        | <ul> <li>ASTORE RATION ANALYSIS STREET, Dock, F<br/>BUTY</li> </ul> | AVE 3. ADTODO AVANCE   |     | 00.36.2020.542.94                     | 001,000,000,000 AM      | 00X3E 2020, 12:00 A)H    | 100                    |      |
| Mattic Leactor                                                                                                   | C Teacher teacher view (Serfage                                     | Can represent          |     | Control States & and Aug              | Del Julo 3003M          | 0+38, 2030, 13 10 4 M    | 0.00                   |      |
| iners.                                                                                                    | <ul> <li>KSTORE-KSTORE-VDC:The8.com.PANIE</li> </ul>                | States approximate     |     | 0xr36.2003.3x3794                     | 0.03 2000 (2:00 AH      | D(128.3100,1200-414      | 98.0                   |      |
| - Melating                                                                                                    | C ASTON ADTING ANALYSISTHE, AND D                                   | namor - A37070 Availes |     | Oct 36: 2020; 3:45 PM                 | Del LUER (2.20 AM       | 0.028.2020.1210.48       | 800                    |      |
| *** B                                                                                                    | <ul> <li>Antise antisekkill Makanalas<br/>Janapany</li> </ul>       | mp44. 42209648.85      |     | Gin (4, 242); 8,43 He                 | 0012030.02034           | 019 24, 2100, 10 to 204  | 800                    |      |
|                                                                                                    | C Apropaging Antonio Antonio Antonio                                | 2071959(A              |     | 0,026,2020,142,769                    | 0.e1.2120 (2.00.4W      | 0428.2020.1220.476       | 2434                   |      |
|                                                                                                    | <ul> <li>Animal Animal Analysis Meta_stary,<br/>repr</li> </ul>     | un_his anticas alaques |     | CH126, 2020, 122 MM                   | 0.0 1 2000 (2000 AM     | 0+90,000,000 aM          | 4.121                  |      |
|                                                                                                    | CI ADTORE ASTORE-45 TO TAKE, Impro, THE<br>SH                       | .met.max 4070704070    |     | Get 26 2020, 120 FW                   | 0x12020.0200.48         | Geo 26, 2020, 12 (5) #46 | 88.24                  |      |
|                                                                                                    | C ABTOR ADTOR VOCTAVE, NAME                                         | aniqi aaroociroc       |     | CH 26, 2522 120 PM                    | Der C2000, (2:00 AM     | 01128,2021,1208,834      | 74108                  |      |
|                                                                                                    |                                                                     | 0.05.0 ANTONIAN-IN     |     | 1019-246-2110/00-1-211-004            | (041.000) (2700.344     | 0128-2020-020-238        | 105                    |      |
|                                                                                                    |                                                                     |                        |     |                                       |                         |                          | аланы <u>р. (7)</u> са | х.н. |
| elert Talia                                                                                                    |                                                                     |                        |     |                                       |                         |                          |                        |      |
| ark.                                                                                                    |                                                                     | i inine i i i          | Aun | · · · · · · · · · · · · · · · · · · · | a listina               | a . Completion from      | Service Namespare      | 10.  |
| subset farmer futier of Verlag Harrison                                                                          | **************************************                              | S3 Subreshet           | 28  | A second astron                       | 10/08/0020 01 2210 (94  | FILTER STELL, IN 1512 FM | streament and          |      |
| caused form Science on the Witten of                                                                             | nerved of an ITA rise 4 in Party Research (1911)                    | A Successe             | +1  | A serve serve                         | CONTRACTOR DE TRACE PAR | NECONOMINE DECEMBER OF   | CPT-PTWPC/Clad         |      |
| cloured division Packet of Versial Hermite of                                                                    | Wenterent/18/18/25 5/18 45:1 5(2) (0/5/2005.40)                     | () Reviewing           | 10  | A streption                           | 10/25/2020 21:34 52 FM  | 10/25/2020 0134/52 PM    | DAT VEHICLE VEHICLE    |      |
| Course Service Toliet M Virtual Memory I                                                                         | minuthelaning run tint site head Mutual                             | @ Securited            | 10  | A, ashing advert                      | (2/38/3023) (n.34/8/0W  | 10282020.015455096       | boy you want to but    |      |
| Number of Street of Street of Street of Street of Street of Street of Street of Street of Street of Street of St | (W/ato)thichth                                                      |                        |     |                                       |                         |                          |                        | -    |

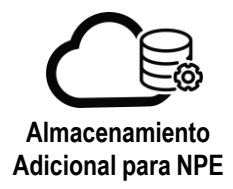

3.- Se mostrarán los conceptos de facturación relacionados a su servicio, seleccione el correspondiente al almacenamiento:

Alto Desempeño  $\rightarrow$  "STaaS\_Alto\_Desempeño\_PAYG\_hourly" Gold  $\rightarrow$  "STaaS\_Gold\_PAYG\_hourly"

Y de clic en "View"

| · vOaud Director                           | 🗴 📻 vCloud Deector Login Page 🛛 🖈 🕂                        |                                            |      |                            |                         |                          | - 6                                                                                                    | ı ×     |
|--------------------------------------------|------------------------------------------------------------|--------------------------------------------|------|----------------------------|-------------------------|--------------------------|----------------------------------------------------------------------------------------------------|---------|
| ← → C # pubm-nube-st                       | ig ternex.com/lenant/ASITORS/plugini.A/k139X00             |                                            |      |                            |                         |                          | 0, 🖈 😁 İncognito                                                                                                    | (8) ±   |
| Vm VCloud Director 🛛 🚍                     | Opernetierns Meesesger                                     |                                            |      |                            |                         |                          | Q ()- astrong.                                                                                                    | admin_  |
| Hume<br>Dashbaardu                         | My Dills Dil Schwidzins                                    |                                            |      |                            |                         |                          |                                                                                                    |         |
| Organization VDC                           |                                                            | y Resident                                 | 1    | 400g244                    | stat.tme                | Did Torie                | failed cloud ( & )                                                                                                    | 1       |
| VPDR                                       | ASTOIC ANTOIC ANALYSIS ANALYSIS TABLES FAT                 | an total Anagers                           |      | Ger 24, 2022 8-43 PM       | Der 1,2020, 12:00 444   | DH 36, 2020, 12:00 AM    | 2.00                                                                                                    |         |
| Hence Selector                             | ASTORCASITURE KENTO STARE_GOOD_RAYE_                       | 997) - ASTOR 43-PS                         |      | 01125,2530,543 M           | Oct 1, 2020, 12 00, AtA | Del 36, 3020, 12402 456  | 0.00                                                                                                    |         |
| - Monitoring                               | ASTORG ASTORG/VDC STARS_GOV_PAYD_N                         | way Astrone-voc                            |      | Oct 24, 2020 (E-43 PM      | Oct 1 2000, 2100 AM     | Oct 26: 2020, 12:00 AM   | 224.10                                                                                                    |         |
| - Metering                                 | ASTORS ASTORS Amongles Stand, Ato, Dem<br>No. PAVG, June 9 | noe ASTORS-Analytics                       |      | Qcr 34, 3630, 7,43 79      | 0x11.2020, 12.00 AM     | Det 26. 0030, 12.00 AM   | 6.04                                                                                                    |         |
| (jini                                      | ASITORIG ASITORIG ASI PELSTau5_AND_Desires                 | etto ASITORE-43-PS                         |      | Oct 28, 2020, 540 PM       | 0ct1.2520.12.03 AH      | Oct 16, 2029, 12:00 AM   | 0.00                                                                                                    |         |
|                                            | ASTORG ASTORG VOC STaa5, Alto, Deserver<br>Rave, seerve    | ASTORG VDC                                 |      | 0+115 2020 543 PM          | 0H1-2020, 9200 AM       | Get 26: 2020, 12:00 AM   | 134.84                                                                                                    |         |
|                                            | ASTORE ASTORE ANYRES PANE, NEED                            | , sie – Als TONS Anarysis                  |      | dei 24, 2420, 120 PM       | Dict 1, 2020, 12:00 AM  | 0ct 26, 2020, 12 00 4M   | 2.04                                                                                                    |         |
|                                            | C ASTORCAUTORS-CAPE PANE, https://www.sec.so               | -care have, many, Net, Stata 15:7041-43-94 |      |                            | DH 1 2020, 12 00 XM     | Dei 26, 2070, 12 00 AM   | 164.34                                                                                                    | - 1     |
|                                            | () ASYONG ABTONS VOC PAYS_NOONS_Het_SIG                    | lage AB/10R0-VDC                           |      | 01125.2020 122 PM          | DOT 1 2020, 12:00 AM    | Oct 26, 2029, 12:00 AM   | 741.04                                                                                                    | _       |
|                                            | ASITORS ANTORS - CHIPD FAVE, Houry, June 3                 | 0_C A5104043-PC                            |      | 04125 2020 120 PM          | Oct 1, 2020, 12:00 AM   | Dot 26, 2020, 12:00 AM   | 5.00                                                                                                    |         |
|                                            |                                                            |                                            |      |                            |                         |                          | Contractions of a local distribution of the local distribution of the | 1 a' 31 |
| Recent Tesks                               |                                                            |                                            |      |                            |                         |                          |                                                                                                    | v       |
| Tasi                                       | +                                                          | Nata y                                     | 1999 | <ul> <li>milate</li> </ul> | + Dat tree              | ÷ Organist Time          | Territe National                                                                                                    | - F.    |
| Actume Screek Ticket of Virtue Machine v   | rrwnaiowy27/28/34603/p768-45cz-5c20-ad/bie008caD)          | Ch Soccetard                               | 940  | 2 minipatrini              | 10/28/2020, 01 18:12 PM | 10/28/2020 01:3512 PM    | son wears idead                                                                                                    | 1       |
| Accurred Scenes Taket of Ultran Machine v  | +inux 01x/5acc012-312a-40a11a01a-3cea6018826221            | 43 Systemeters                             | 34   | V angelagen                | 10/28/2028, 0135-03 PM  | RIV08/2020 0135-03 PM    | oper versioner versioner                                                                                                    |         |
| Acquere bores Tolet of Vitue Machine v     | mwna ows211,281346021 6730 45cm (kizio arbidaniobcatti)    | 6 prosent                                  | 97   | A mingains                 | 10/28/2026.013432 PM    | 10/35/2020_01:34 E2 PM   | 001.016.818.00.41                                                                                                    |         |
| Accured Scieles Tacket of Virtue Machine V | -9404 (795and73 313a-40h7-a018-364667852533)               | E Svitavced                                | -10  | direction &                | 10/08/0530, 0134 9 PM   | \$5/010/2020_01.54 Et 2M | up m Am Make is second                                                                                                    |         |
|                                            |                                                            | 22                                         |      | 2.11.11                    |                         | House House              |                                                                                                    |         |

4.- Aparecerá la venta "View Bill", seleccione el apartado de "Storage".

| 🔿 vCloud Director                            |                                                                                                    |                    |                    |                         |             |                                                                                                    |  |                        |                        |         |  |  |  |
|----------------------------------------------|----------------------------------------------------------------------------------------------------|--------------------|--------------------|-------------------------|-------------|----------------------------------------------------------------------------------------------------|--|------------------------|------------------------|---------|--|--|--|
| ← → C 🔹 pubm-nube                            | stg.telmex.com/tensint/ASITORG/plugini/Vk15100                                                                                                    | Voperations        |                    |                         |             |                                                                                                    |  |                        | Q, 🖈 😁 Incognito       | (3) 1   |  |  |  |
| VIII vCloud Director                         | Operations Manager                                                                                                    |                    |                    |                         |             |                                                                                                    |  |                        | Q O- astory            | adamin: |  |  |  |
| Hame                                         | View Bill                                                                                                    | View Bit           |                    |                         |             |                                                                                                    |  |                        |                        |         |  |  |  |
| ~ Dashboards<br>Organization Overview        | v tanà                                                                                                    |                    |                    |                         |             |                                                                                                    |  |                        |                        |         |  |  |  |
| Organization VDC                             | all hearts                                                                                                    | #970A0 A5/10       | RØ VOC STeel, Soo, | PANG_INNIV              |             |                                                                                                    |  |                        |                        |         |  |  |  |
| ofgen.                                       | Anisong Restory                                                                                                    | \$7445,Good,PA     | Annual State       |                         |             |                                                                                                    |  |                        |                        |         |  |  |  |
| Virtual Machines                             | Description                                                                                                    | Política de sina   | ceramento dora     |                         |             |                                                                                                    |  |                        |                        |         |  |  |  |
| Weblic Selector                              | fring motel                                                                                                    | PAY, 80, 900.      | aid                |                         |             |                                                                                                    |  |                        |                        |         |  |  |  |
| - Manutaring                                 | Office Date                                                                                                    | 01114.2020.1       | 45,298             |                         |             |                                                                                                    |  |                        |                        |         |  |  |  |
| Alerts                                       | allog Perce                                                                                                    | Dist 1 2020 121    | 0 AM   0 g 26.2029 | 12.00 KM                |             |                                                                                                    |  |                        |                        |         |  |  |  |
| - Meterny                                    | Haranthy                                                                                                    | AS/TOWE-VDC        |                    |                         |             |                                                                                                    |  |                        |                        |         |  |  |  |
| 246                                          | mild cast                                                                                                    | 2010               |                    |                         |             |                                                                                                    |  |                        |                        |         |  |  |  |
|                                              | Bill Summary of ASITORG-VDC                                                                                                    |                    |                    |                         |             |                                                                                                    |  |                        |                        |         |  |  |  |
|                                              | . Stange                                                                                                    |                    |                    |                         |             |                                                                                                    |  |                        |                        |         |  |  |  |
|                                              | Chargeback Resource Details                                                                                                    |                    |                    |                         |             |                                                                                                    |  |                        |                        |         |  |  |  |
|                                              | VARD                                                                                                    |                    |                    |                         |             |                                                                                                    |  |                        |                        |         |  |  |  |
|                                              | - Storage                                                                                                    |                    |                    |                         | 1211.10     |                                                                                                    |  |                        |                        |         |  |  |  |
| есент Тарка                                  |                                                                                                    |                    |                    |                         |             |                                                                                                    |  |                        |                        |         |  |  |  |
| ni                                           |                                                                                                    | Side               | T Terr             | <ul> <li>via</li> </ul> | ÷           | Stat Term                                                                                                    |  | Consistent Time        | Service Networks       | 1       |  |  |  |
| chanell Schees Teket of a music Machine      | evenues/00/22734903-bX6E-49ce-9c16-combined()                                                                                                    | CA Sacremo         | ATE .              | 6.5                     | 1012 50700  | 0/26/2120 013512 PM                                                                                                    |  | 10(20/2020.013112.PM   | 000 V/H milter V0020   |         |  |  |  |
| Covered Sections Traded of Voltage Marchan   | e vranvjeniesaje 772 stati 400° ocho Septimesaje                                                                                                    | C Married          | 975                |                         | aug service | 10126/2020 0135/02 PM                                                                                                    |  | 100002020 013102 PM    | CON VITABLE SCHUE      |         |  |  |  |
| CONTRED Screen receipt of Virtual Machine    | <ul> <li>Weinight and the second state in the second state (second second s</li></ul> | Ci protesso        |                    | 8.                      | Corgonale . | CONTRACTOR OF SERVICE                                                                                                    |  | Normalian or 3152 PW   | CON AN MARK SCIOLE     |         |  |  |  |
| AND THE ACCOUNT OF ANY OF A DOLLAR VIAL TERM | C AND AND AND A COMPANY AND A REAL PROPERTY AND A REAL PROPERTY AN       | AND DESCRIPTION OF |                    |                         |             | THE REPORT OF THE R. P. LEWIS CO., NAME, NAME, |  | 101100-000 00 00 00 PM | CONTRACTOR AND ADDRESS |         |  |  |  |

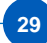

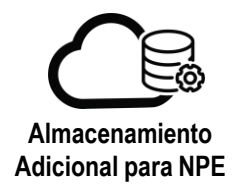

5.- Se mostrará la facturación asociada a las políticas de almacenamiento contratadas.

| 🖷 vCloud Director                                  | 🗙 🐜 vCloud Deector Login Page 🛛 🗙 🕂                                                                                                    |                                                                                                    |                      |                |                               |                                          |   |                           |            | - 0           | ×           |
|----------------------------------------------------|----------------------------------------------------------------------------------------------------|----------------------------------------------------------------------------------------------------|----------------------|----------------|-------------------------------|------------------------------------------|---|---------------------------|------------|---------------|-------------|
| ← → C ■ putim-nube-                                | stg.telmer.com/tenunit/AS/ID/RG/plagen///in131X.il/                                                                                                    |                                                                                                    |                      |                |                               |                                          |   |                           | a ú i      | 👌 Incognito ( | 20 1        |
| Vm vCloud Director 📃                               | Operations Manager                                                                                                    |                                                                                                    |                      |                |                               |                                          |   |                           |            | asitorg.a     | dmin .      |
|                                                    | Networking                                                                                                    | ASITONS VOC                                                                                                    |                      |                |                               |                                          |   |                           |            | All and the   |             |
| Home                                               | Turbal Cost                                                                                                    | 08.0                                                                                                    |                      |                |                               |                                          |   |                           |            |               |             |
| - Desfilicents                                     | D Prong purey has charged within the billing period                                                                                                    | c. Civily the talks. Values was                                                                                                    | tor someleves for th | he entire late | in period i                   |                                          |   |                           |            |               |             |
| Organization Overview<br>Organization VDC<br>VApps | Bill Summary of ASITORG-VDC (                                                                                                    | Organization VD                                                                                                    | i¢)                  |                |                               |                                          |   |                           |            |               |             |
| What Mathines<br>Motive Souctor                    | Storope                                                                                                    |                                                                                                    |                      |                | 128.10                        |                                          |   |                           |            |               |             |
| ~ Mentaning                                        | netly.                                                                                                    |                                                                                                    |                      |                | tatal t                       | taga .                                   |   |                           |            |               |             |
| Alerta                                             | Storage posties                                                                                                    |                                                                                                    |                      |                | 11810                         |                                          |   |                           |            |               |             |
| - Helening<br>Bits                                 | Chargeback Resource Details                                                                                                    |                                                                                                    |                      |                |                               |                                          |   |                           |            |               |             |
|                                                    | VADP                                                                                                    |                                                                                                    |                      |                | 0.05                          |                                          |   |                           |            |               |             |
|                                                    | Elarage 0250                                                                                                    |                                                                                                    |                      |                |                               |                                          |   |                           |            |               |             |
| 12                                                 | PMV 1762 TAR                                                                                                    |                                                                                                    |                      |                |                               |                                          |   |                           |            |               | -           |
|                                                    | V 2017 Palls & Nacio Ref. (Nacio Ref. Vice Palls) 201                                                                                                    |                                                                                                    |                      |                |                               |                                          |   |                           |            |               | -11         |
|                                                    |                                                                                                    | .         NAM OF CARL STRATE CONTROL OF CARL STATE CONTROL OF CARL STATE CONTROL ON CONTROL OF CARL STATE CONTROL OF CARL STATE CONTROL OF CARL STATE CONTROL ON CONTROL OF CARL STATE CONTROL ON CONTROL ON C |                      |                |                               |                                          |   |                           |            |               |             |
|                                                    | A morth insulate -grafty (c)-Bautistena (mer posse)                                                                                                    | 3 COLD Strenger Pairty (Organization VDC Strenge Pairty) (20.30)                                                                                                    |                      |                |                               |                                          |   |                           |            |               |             |
|                                                    | <ol> <li>AQ Itstage Policy (Organization VDC Blurage</li> </ol>                                                                                                    | Perkel                                                                                                    |                      |                | 2.00                          |                                          |   |                           |            |               |             |
|                                                    | Instance                                                                                                    |                                                                                                    |                      |                | 0.00                          |                                          |   |                           |            |               |             |
| Recent Tabas                                       |                                                                                                    |                                                                                                    |                      |                |                               |                                          |   |                           |            |               |             |
| 7218                                               |                                                                                                    | 2004A0                                                                                                    | r Tyle               | 4              | Beliefer                      | e Diari Tirte                            | - | Completion Time           | Service he | regele        |             |
| Acquired Screen Tidler of Virtual Hacking          | vm wndows00(30734603-s768-456e-552e-od%5e0045e0)                                                                                                    | G Succeeped                                                                                                    | 100                  |                | 8 actorpatinin                | 10/28/2020. Qt 29/2/PM                   |   | 10/26/2020, 013552 PM     | 000.100×   | are sciolid   |             |
| Accounted Screen Tribert of Virtual Machine        | white and the first sector of the state of the state of the sector of the sector of th | (P) Saisseded                                                                                                    | 1.00                 |                | H substgatives                | 10/28/2020 CF 25.02 PM                   |   | locationage angle of the  | 1277, 1718 | 0 Y 11111     | _           |
| Adduined Scines Tukel of Virtual Hadsine           | vmwedaws01(28134603-6258-49kee-9c26-6d%5e009ca0)                                                                                                    | Bucceeded                                                                                                    | (998)                |                | the association of the second | 10/28/2020; 0F34 ELPM                    |   | 10/38/2020; 0034/52 PM    | -20M ymw   | ere voloció   |             |
| Acquired Screen Tribet of Virtue Halthree          | attinuk01/e5ept17-3/2a-40e7-e0/e53c4667(152622)                                                                                                    | W Successed                                                                                                    | 100                  |                | A margagest                   | 10/21/2020 0/34/51PM                     |   | 10/26/2020 01:34:31 PM    | 0077-1178  | In 6 HOURS    |             |
| ALL REAL REAL PROPERTY.                            | A REAL PROPERTY OF A REAL PROPERTY OF A REAL PROPER | 81 11                                                                                                    |                      |                | - Miles                       | 100000000.0000.00.00.00.00.00.00.00.00.0 |   | Contraction of the second |            |               | stand balls |